# 9800 WLCでのワイヤレスQoSの検証およびトラ ブルシューティングの設定

| 内容                                      |
|-----------------------------------------|
| <u>はじめに</u>                             |
| <u>使用するコンポーネント</u>                      |
| <u>背景説明</u>                             |
| <u>コンフィギュレーション</u>                      |
| <u>QoSポリシーターゲット</u>                     |
| 自動 QoS                                  |
| 自動QoS CLI設定                             |
| <u>モジュラQoS CLI</u>                      |
| MQS CLI設定                               |
| <u>メタルQoS</u>                           |
| メタルQoS CLI設定                            |
| <u>パケットキャプチャによるエンドツーエンドQoSの検証</u>       |
| <u>ネットワーク図</u>                          |
| <u>ラボのコンポーネントとパケットキャプチャポイント</u>         |
| <u>テストシナリオ1 : ダウンストリームQoSの検証</u>        |
| <u>テストシナリオ2:アップストリームQoSの検証</u>          |
| <u>トラブルシューティング</u>                      |
| <u>シナリオ1:中継スイッチによるDSCPマーキングの書き換え</u>    |
| <u>シナリオ2:APリンクスイッチによるDSCPマーキングの書き換え</u> |
| <u>トラブルシューティングのヒント</u>                  |
| <u>設定の確認</u>                            |
| <u>結論</u>                               |
| 参考資料                                    |

# はじめに

このドキュメントでは、9800ワイヤレスLANコントローラ(WLC)でワイヤレスQuality of Service(QoS)を設定、検証、およびトラブルシューティングする方法について説明します。

# 使用するコンポーネント

このドキュメントの情報は、次のソフトウェアとハードウェアのバージョンに基づいています。

- WLC:17.12.03を実行するC9800-40-K9
- アクセスポイント(AP):C9120-AX-D
- スイッチ: 17.03.05を実行するC9300-48P

• 有線およびワイヤレスクライアント: Windows 10

このドキュメントの情報は、特定のラボ環境にあるデバイスに基づいて作成されました。このド キュメントで使用するすべてのデバイスは、クリアな(デフォルト)設定で作業を開始していま す。本稼働中のネットワークでは、各コマンドによって起こる可能性がある影響を十分確認して ください。

### 背景説明

ワイヤレスQoSは、重要なアプリケーションが最適なパフォーマンスを得るために必要な帯域幅 と低遅延を確実に受信するために不可欠です。このドキュメントでは、シスコワイヤレスネット ワークでのQoSの設定、検証、およびトラブルシューティングに関する包括的なガイドを提供し ます。

この記事では、読者が無線と有線の両方のQoSの原則について基本的な知識を持っていることを 前提としています。また、Cisco WLCとAPの設定および管理に習熟していることも期待されてい ます。

## コンフィギュレーション

このセクションでは、9800ワイヤレスコントローラでのQoSの設定について詳しく説明します。 これらの設定を活用することで、重要なアプリケーションが必要な帯域幅と低遅延を確実に受け 取り、ネットワーク全体のパフォーマンスを最適化できます。

9800 WLCのQoS設定は、主に3つの大きなカテゴリに分けることができます。

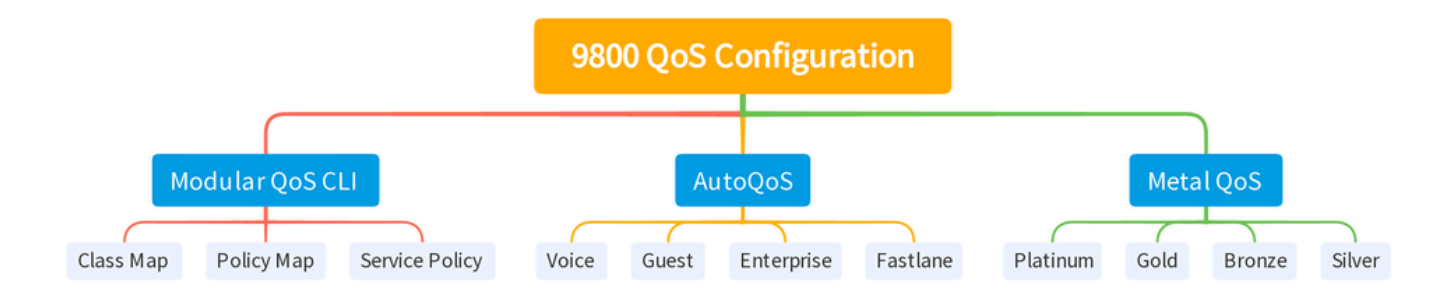

9800 WLC QOS設定の概要

このドキュメントでは、以降のセクションで各セクションを1つずつ説明します。

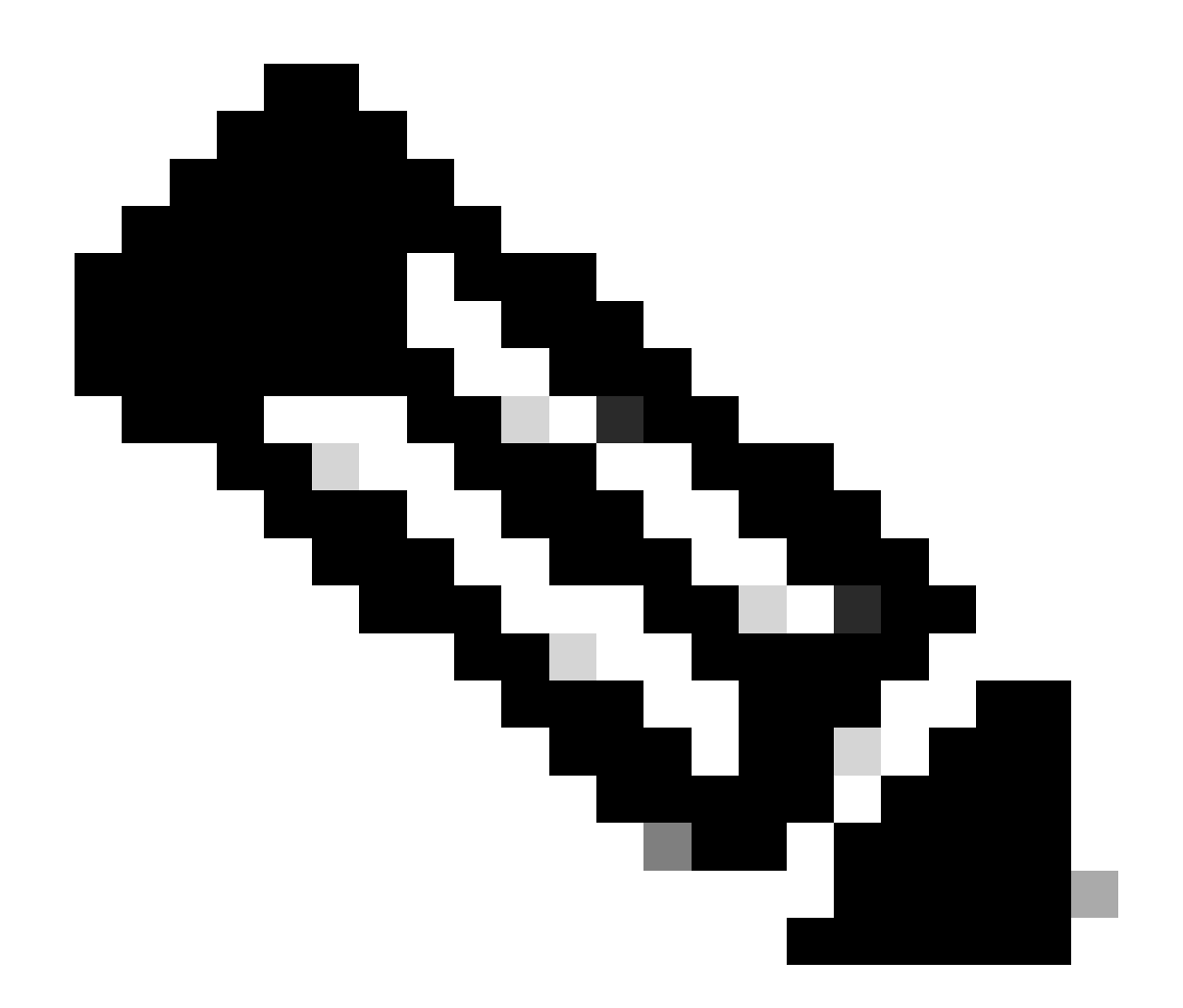

注:この記事では、ローカルモードのAPに焦点を当てています。FlexConnectモードの APについては説明しません。

QoSポリシーターゲット

ポリシーターゲットは、QoSポリシーを適用できる設定構成要素です。Catalyst 9800でのQoSの 実装は、モジュール型で柔軟です。ユーザは、SSID、クライアント、ポートレベルの3つの異な るターゲットでポリシーを設定することを決定できます。

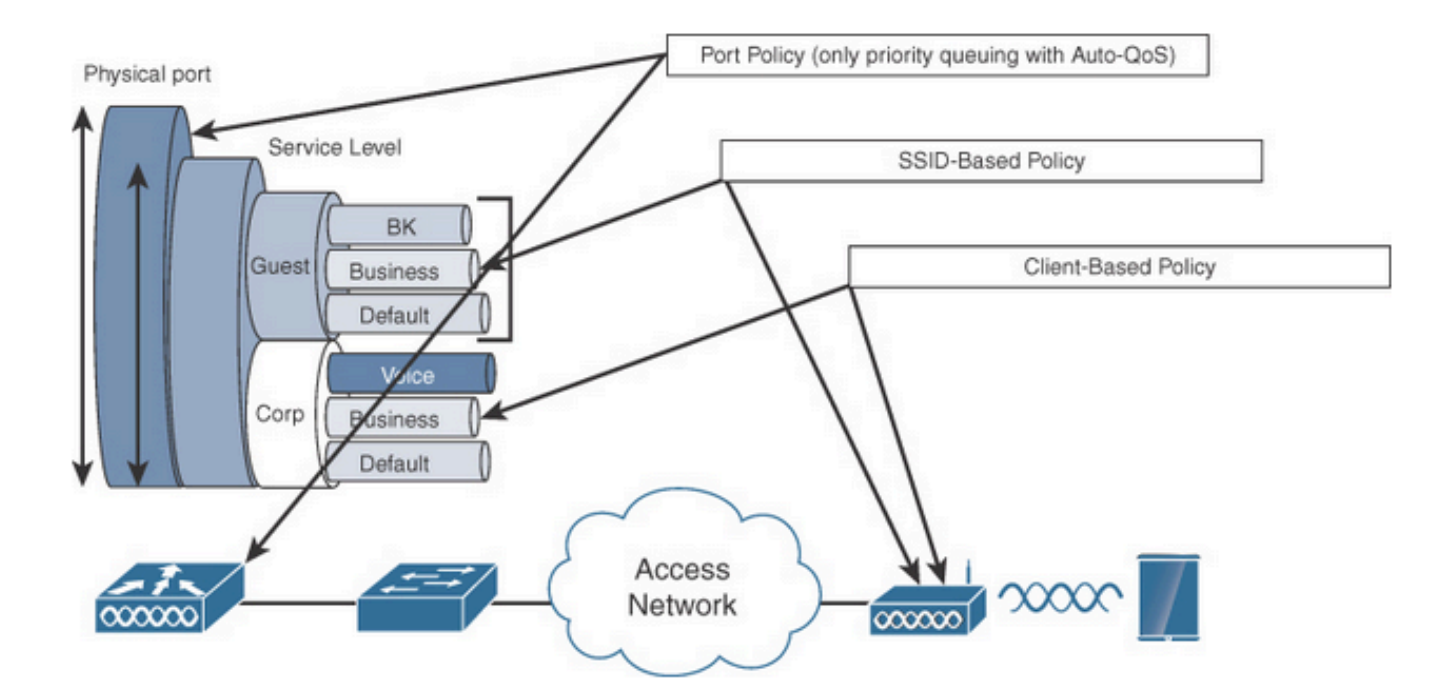

QoSポリシーターゲット

SSIDポリシーは、SSIDごとにAPごとに適用できます。SSIDでポリシングおよびマーキングポリ シーを設定できます。

クライアントポリシーは、入力方向と出力方向で適用できます。クライアントにポリシングポリ シーとマーキングポリシーを設定できます。AAAオーバーライドもサポートされています。

ポートベースのQoSポリシーは、物理ポートまたは論理ポートに適用できます。

自動 QoS

Wireless Auto QoSは、ワイヤレスQoS機能の導入を自動化します。また、事前定義された一連の プロファイルがあり、管理者はプロファイルをさらに変更して、さまざまなトラフィックフロー に優先順位を付けることができます。Auto-QoSはトラフィックを照合し、一致した各パケットを QoSグループに割り当てます。これにより、出力ポリシーマップは特定のQoSグループをプライ オリティキューなどの特定のキューに入れることができます。

| モード | クライ<br>アント<br>入力 | クラ<br>イア<br>ント<br>出力 | BSSID入力         | BSSID出力           | ポー<br>トの<br>入力 | ポートの出力                                    | 無線    |
|-----|------------------|----------------------|-----------------|-------------------|----------------|-------------------------------------------|-------|
| 音声  | N/A              | N/A                  | プラチナアップ         | プラチナ              | N/A            | AutoQos-4.0-<br>wlan – ポート –<br>出力 – ポリシー | ACMオン |
| ゲスト | N/A              | N/A                  | 自動Qos-4.0-wlan- | AutoQos-4.0-wlan- | N/A            | AutoQos-4.0-                              |       |

|                         |     |     | GT-SSID-Input-<br>Policy                        | GT-SSID – 出力ポ<br>リシー                      |     | wlan – ポート –<br>出力 – ポリシー                 |                           |
|-------------------------|-----|-----|-------------------------------------------------|-------------------------------------------|-----|-------------------------------------------|---------------------------|
| ファー<br>ストレ<br>ーン        | N/A | N/A | N/A                                             | N/A                                       | N/A | AutoQos-4.0-<br>wlan – ポート –<br>出力 – ポリシー | EDCAパラ<br>メータ<br>FastLane |
| エンタ<br>ープラ<br>イズ<br>AVC | N/A | N/A | 自動Qos-4.0-wlan-<br>ET-SSID-Input-<br>AVC-Policy | AutoQos-4.0-wlan-<br>ET-SSID – 出力ポ<br>リシー | N/A | AutoQos-4.0-<br>wlan – ポート –<br>出力 – ポリシー |                           |

次の表に、自動QoSプロファイルが適用される際に発生する設定の変更を示します。

自動QoSを設定するには、Configuration > QoSの順に選択します。

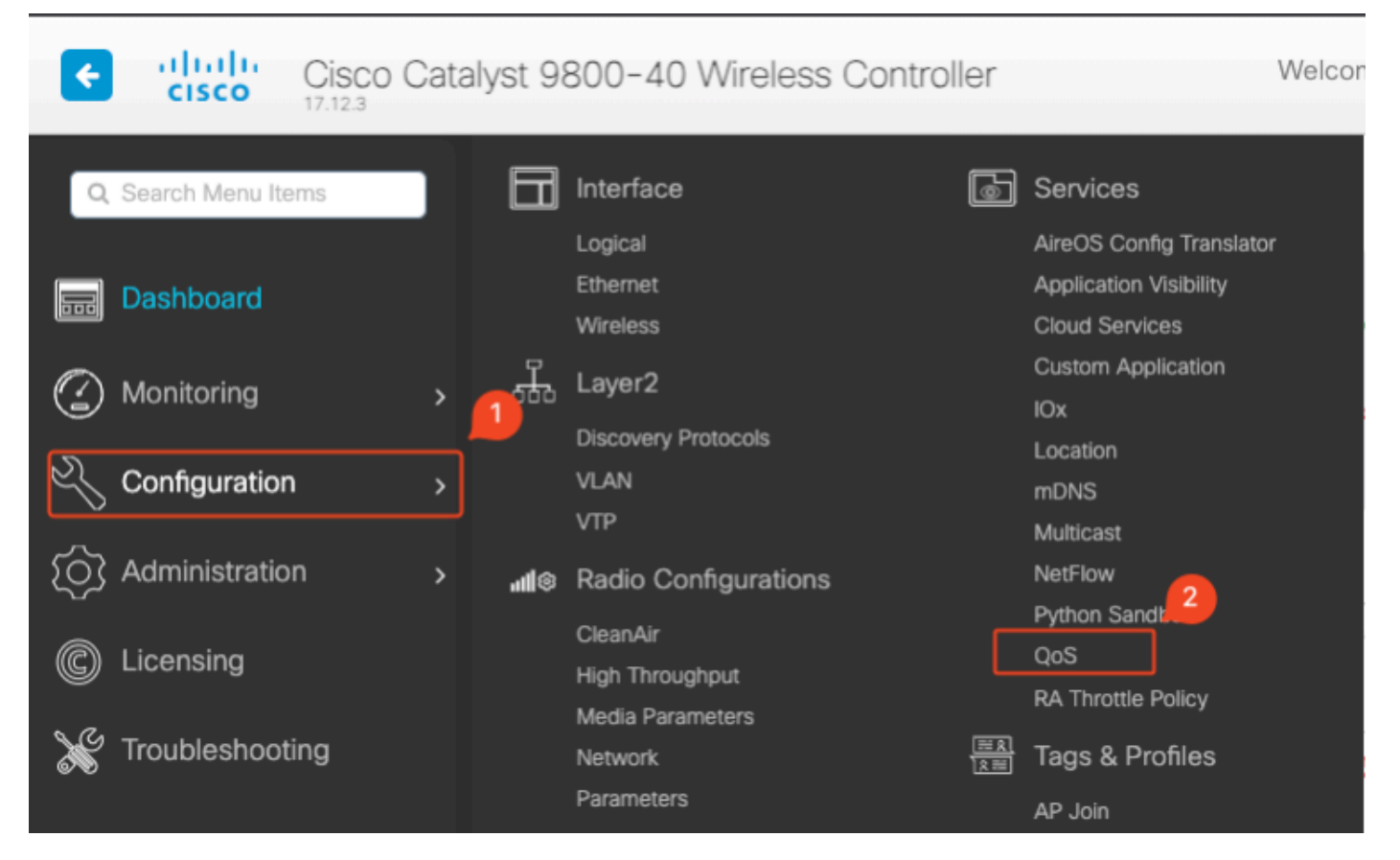

QoSワークフロー

Addをクリックして、Auto QoSをenabledに設定します。リストから適切な自動QoSマクロを選択します。この例では、音声トラフィックに優先順位を付けるVoiceマクロが使用されます。

| onfiguration * > Servic                                                                                                    | bes≛ ≻ QoS               |                  |                       |           |
|----------------------------------------------------------------------------------------------------|--------------------------|------------------|-----------------------|-----------|
| dd QoS                                                                                                    |                          |                  |                       |           |
| Auto QOS                                                                                                    | ENABLED                  |                  |                       |           |
| Auto Qos Macro                                                                                                    | voice                    | •                |                       |           |
| Profiles Available (2)                                                                                                    | CHICK OF CHICK ON THE BU | itton to add/rem | Enabled (0)           | Q. Search |
| Profiles                                                                                                    |                          |                  | Profiles              |           |
|                                                                                                    |                          |                  |                       |           |
| os-policy                                                                                                    |                          | *                | $\leftrightarrow$     |           |
| according       according       according | ìle                      | →<br>→           | $\longleftrightarrow$ |           |

```
AutoQoS音声マッピング
```

マクロを有効にした後、ポリシーに適用するポリシーを選択します。

### 自動QoS CLI設定

# enable

# wireless autoqos policy-profile default-policy-profile mode voice

#### Auto QoSが有効になったので、発生した変更を確認できます。このセクションでは、音声の設定 変更を一覧で示します。

```
class-map match-any AutoQos-4.0-Output-CAPWAP-C-Class
match access-group name AutoQos-4.0-Output-Acl-CAPWAP-C
class-map match-any AutoQos-4.0-Output-Voice-Class
match dscp ef
policy-map AutoQos-4.0-wlan-Port-Output-Policy
class AutoQos-4.0-Output-CAPWAP-C-Class
 priority level 1
class AutoQos-4.0-Output-Voice-Class
 priority level 2
 class class-default
interface TenGigabitEthernet0/0/0
 service-policy output AutoQos-4.0-wlan-Port-Output-Policy
interface TenGigabitEthernet0/0/1
 service-policy output AutoQos-4.0-wlan-Port-Output-Policy
interface TenGigabitEthernet0/0/2
 service-policy output AutoQos-4.0-wlan-Port-Output-Policy
interface TenGigabitEthernet0/0/3
 service-policy output AutoQos-4.0-wlan-Port-Output-Policy
ip access-list extended AutoQos-4.0-Output-Acl-CAPWAP-C
 10 permit udp any eq 5246 16666 any
wireless profile policy qos-policy
```

autoqos mode voice service-policy input platinum-up service-policy output platinum ap dot11 24ghz cac voice acm ap dot11 5ghz cac voice acm ap dot11 6ghz cac voice acm

モジュラQoS CLI

MQCを使用すると、トラフィッククラスを定義し、トラフィックポリシー(ポリシーマップ)を 作成し、トラフィックポリシーをインターフェイスに割り当てることができます。トラフィック ポリシーには、トラフィッククラスに適用されるQoS機能が含まれています。

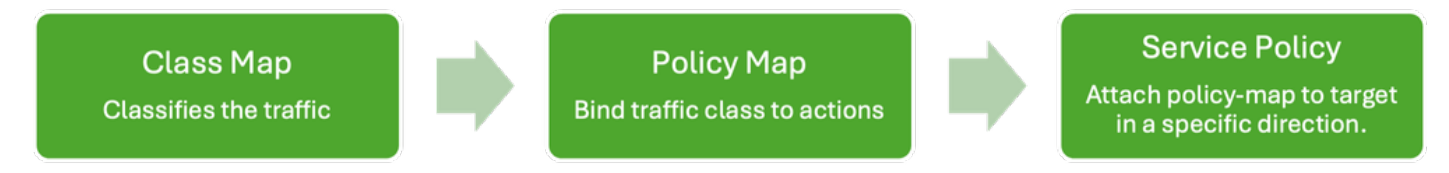

MQS CLIワークフロー

この例では、アクセスコントロールリスト(ACL)を使用してトラフィックを分類し、帯域幅制限 を適用する方法を示します。

管理する特定のトラフィックを識別および分類するACLを作成します。これは、IPアドレス、プロトコル、ポートなどの基準に基づいてトラフィックを照合するルールを定義することで実行できます。

Configuration > Security > ACLの順に移動し、ACLを追加します。

| Configuration * > Security * > | ACL                           |                       |                           |                 |                         |                  |
|--------------------------------|-------------------------------|-----------------------|---------------------------|-----------------|-------------------------|------------------|
| + Add X Delete                 | Associate Interfaces          |                       |                           |                 |                         |                  |
| ACL Name                       | :                             | ACL Type              | :                         | ACE Count       | :                       | Downlo           |
| РСАР                           | IPv4 Extended                 |                       | 6                         |                 | No                      |                  |
| Add ACL Setup                  |                               |                       |                           |                 |                         | ×                |
| ACL Name*                      | server-bw                     | ACL Type              |                           | IPv4 Extended   |                         |                  |
| Rules                          |                               |                       |                           |                 |                         |                  |
| Sequence*                      |                               | Action                |                           | permit v        | )                       |                  |
| Source Type                    | any 🔻                         |                       |                           |                 |                         |                  |
| Destination Type               | any 🔻                         |                       |                           |                 |                         |                  |
| Protocol                       | ahp 🗸                         |                       |                           |                 |                         |                  |
| Log                            | 0                             | DSCP                  |                           | None 🔻          | )                       |                  |
| + Add × Delete                 |                               |                       |                           |                 |                         |                  |
| Sequence <b>Y</b><br>↑ Action  | ▼ Source IP ▼ Source Wildcard | ▼ Destination ▼<br>IP | Destination Y<br>Wildcard | Protocol Y Port | ▼ Destination ▼<br>Port | DSCP Y Log Y     |
| 1 permit                       | 192.168.31.10                 | any                   |                           | ip None         | None                    | None Disabled    |
| 2 permit                       | any                           | 192.168.31.10         |                           | ip None         | None                    | None Disabled    |
|                                | 10 🔻                          |                       |                           |                 |                         | 1 - 2 of 2 items |
| Cancel                         |                               |                       |                           |                 |                         | Apply to Device  |

ACLの設定

ACLを使用してトラフィックを分類したら、帯域幅の制限を設定して、このトラフィックに割り 当てる帯域幅の量を制御します。

Configuration > Services > QoSの順に移動し、QoSポリシーを選択します。ポリシー内にACLを 接続し、kbps単位でポリシングを適用します。

下にスクロールして、QoSを適用するポリシープロファイルを選択します。SSIDまたはクライア ントの両方に対して、入力/出力方向のポリシーを選択できます。

| guration • > Se        | rvices *       | > QoS        |                         |                        |                        |             |                     |                 |
|------------------------|----------------|--------------|-------------------------|------------------------|------------------------|-------------|---------------------|-----------------|
| QoS                    |                |              |                         |                        |                        |             |                     |                 |
| Auto QOS               | (              | DISABLED     | )                       |                        |                        |             |                     |                 |
| Policy Name*           | [              | server-bw    |                         |                        |                        |             |                     |                 |
| Description            | [              |              |                         |                        |                        |             |                     |                 |
| Match <b>Y</b><br>Type | Match<br>Value | Mark<br>Type | T N                     | Nark <b>Y</b><br>/alue | Police Value<br>(kbps) | ▼<br>Drop ▼ | AVC/User<br>Defined | Actions Y       |
| ⊴ ⊲ 0 ⊳                |                | 10 🔻         |                         |                        |                        |             | No it               | tems to display |
|                        | laps           | × Dele       | te                      |                        |                        |             |                     |                 |
| AVC/User Defined       | i (            | User Defined | •                       |                        |                        |             |                     |                 |
| Match                  | (              | ⊖ Any        | <ul> <li>All</li> </ul> |                        |                        |             |                     |                 |
| Match Type             | (              | ACL          | •                       |                        |                        |             |                     |                 |
| Match Value*           | (              | server-bw    | •                       |                        |                        |             |                     |                 |
| Mark Type              | (              | None         | •                       |                        |                        |             |                     |                 |
| Drop                   | (              |              |                         |                        |                        |             |                     |                 |
| Police(kbps)           |                | 100          |                         |                        |                        |             |                     |                 |
|                        | L              |              |                         | J                      |                        |             |                     |                 |

MQSポリシー

| lit QoS                                                                      |                        |          |                          |
|------------------------------------------------------------------------------|------------------------|----------|--------------------------|
|                                                                              |                        |          |                          |
| Mark None 👻                                                                  |                        |          |                          |
| Police(kbps) 20                                                              |                        |          |                          |
|                                                                              |                        |          |                          |
| Drag and Drop, double click or click on the button to add/remove<br>Profiles | Profiles from Selected | Q Search |                          |
| Available (1)                                                                | Selected (1)           |          | ( S = SSID, C = Client ) |
| Profiles                                                                     | Profiles               | Ingress  | Egress                   |
| efault-policy-profile                                                        | gos-policy             | Øs□c     | Øs∎c ←                   |
|                                                                              |                        |          |                          |
|                                                                              |                        |          |                          |
|                                                                              |                        |          |                          |
|                                                                              |                        |          |                          |
|                                                                              |                        |          |                          |
|                                                                              |                        |          |                          |
|                                                                              |                        |          |                          |
|                                                                              |                        |          |                          |
| Cancel                                                                       |                        |          | Update & Apply to Device |

MQSプロファイル

### MQS CLI設定

```
ip access-list extended server-bw
1 permit ip host 192.168.31.10 any
!
class-map match-any server-bw
match access-group name server-bw
!
policy-map server-bw
class server-bw
 police cir 100000
   conform-action transmit
   exceed-action drop
exit
class class-default
police cir 20000
conform-action transmit
exceed-action drop
exit
wireless profile policy default-policy-profile
service-policy input server-bw
service-policy output server-bw
exit
```

### メタルQoS

これらのQoSプロファイルの主な目的は、ワイヤレスネットワークで許可されるDifferentiated Services Code Point(DSCP)の最大値を制限し、それによって802.11ユーザプライオリティ (UP)値を制御することです。

Cisco 9800ワイヤレスLANコントローラ(WLC)では、メタルQoSプロファイルが事前に定義され ており、設定できません。ただし、これらのプロファイルを特定のSSIDまたはクライアントに適 用して、QoSポリシーを適用できます。

使用可能な4つのメタルQoSプロファイルがあります。

| QoS プロファイル | 最大DSCP |
|------------|--------|
| Bronze     | 8      |
| シルバー       | 0      |
| ゴールド       | 34     |
| Platinum   | 46     |

Cisco 9800 WLCでメタルQoSを設定するには、次の手順を実行します。

Configuration > Policy > QoS & AVCの順に移動します。

- 目的のMetal QoSプロファイル(Platinum、Gold、Silver、またはBronze)を選択します。
- 選択したプロファイルをターゲットSSIDまたはクライアントに適用します。

#### Edit Policy Profile

A Disabling a Policy or configuring it in 'Enabled' state, will result in loss of connectivity for clients associated with this Policy profile.

| General Acc     | ess Policies | QOS and AVC | Mobility | Advand | ed              |                      |
|-----------------|--------------|-------------|----------|--------|-----------------|----------------------|
| Auto QoS        | None         | •           |          |        | Flow Monitor IP | v4                   |
| QoS SSID Polic  | су           |             |          |        | Egress          | Search or Select 🔹   |
| Egress          | platinum     | × • 2       |          |        | Ingress         | Search or Select 🗸   |
| Ingress         | platinum-up  | × • Z       |          |        | Flow Monitor IP | v6                   |
| QoS Client Pol  | licy         |             | ן        |        | Egress          | Search or Select 🔻   |
| Egress          | Search or S  | elect 🔻 🔼   |          |        | Ingress         | Search or Select 🚽 💈 |
| Ingress         | Search or S  | elect 🔻 🔼   |          |        |                 |                      |
| SIP-CAC         |              |             | -        |        |                 |                      |
| Call Snooping   |              | O           |          |        |                 |                      |
| Send Disassocia | ate          | D           |          |        |                 |                      |
| Send 486 Busy   |              | D           |          |        |                 |                      |

メタルQoSプロファイル

### メタルQoS CLI設定

#configure terminal
#wireless profile policy qos-policy
service-policy input platinum-up
service-policy output platinum

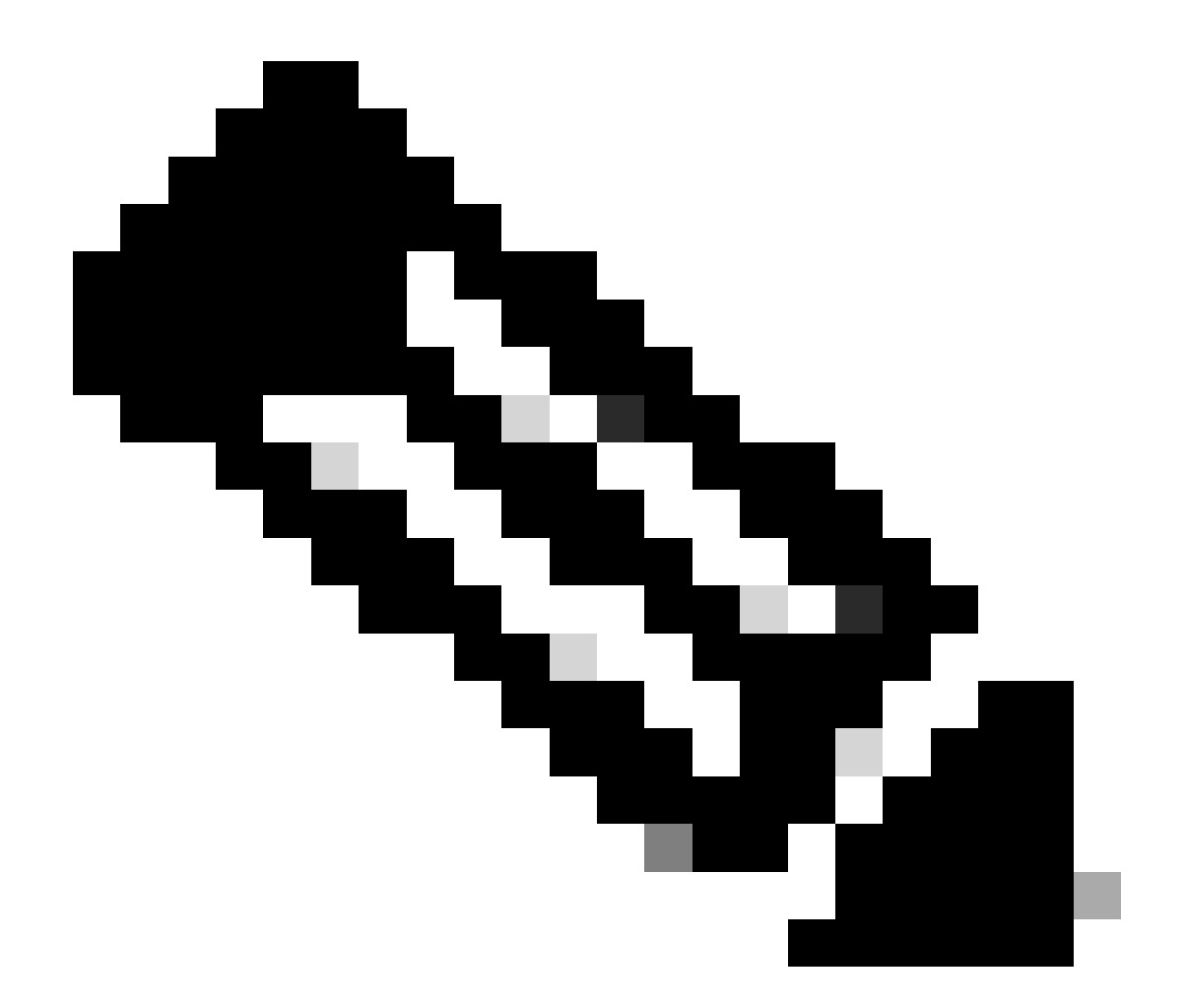

注:ユーザ単位およびSSID単位の帯域幅契約は、Metal QoS上ではなく、QoSポリシー を通じて設定できます。9800では、一致しないトラフィックはデフォルトクラスに入り ます。

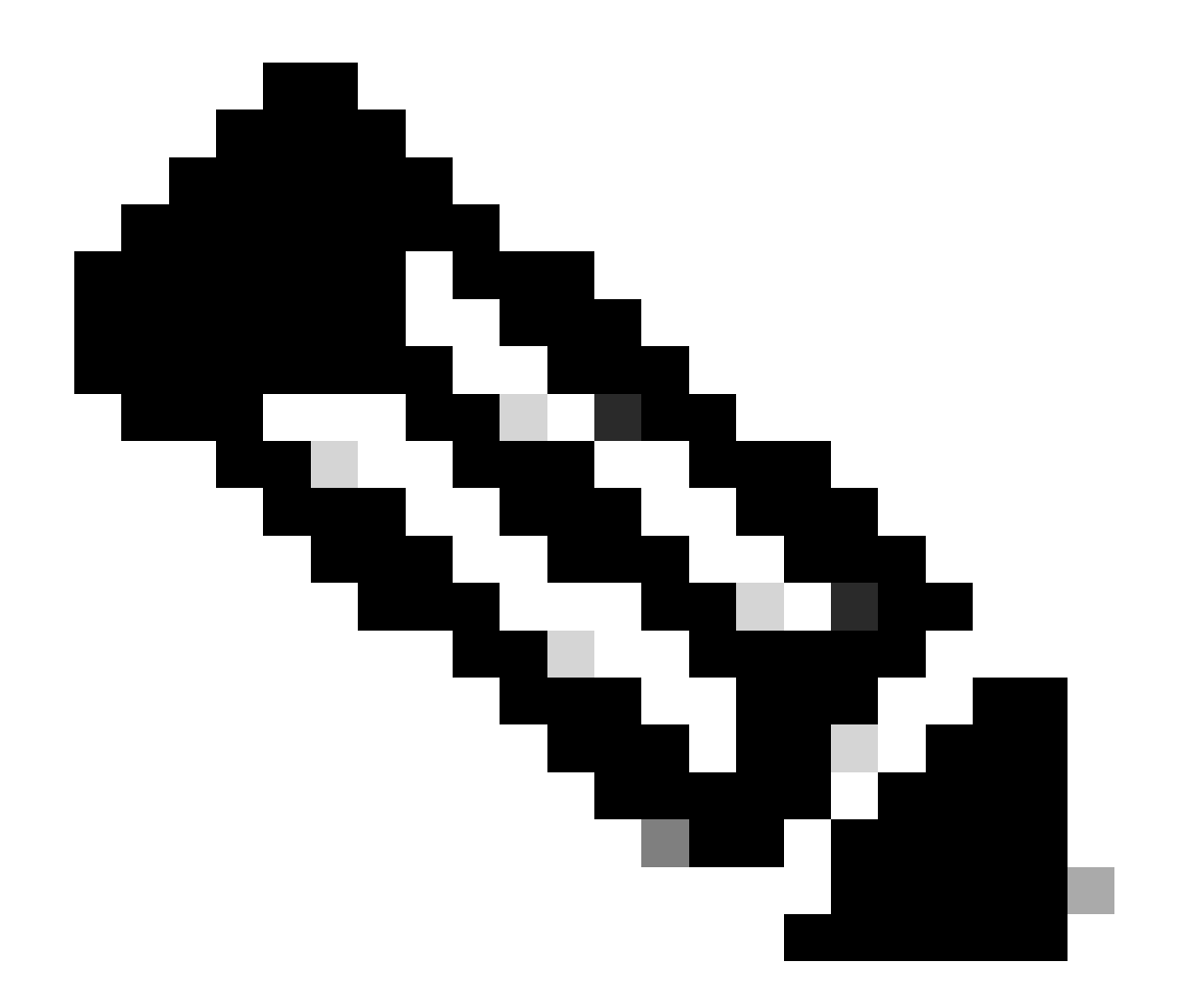

注:GUIでは、SSIDごとにMetal QoSしか設定できません。CLIでは、クライアントターゲットで設定することもできます。

# パケットキャプチャによるエンドツーエンドQoSの検証

QoSの設定が完了したら、QoSパケットを調べ、QoSポリシーがエンドツーエンドで正しく機能 していることを検証する必要があります。これは、パケットキャプチャと分析を通じて実現でき ます。

QoS設定を複製して検証するには、小規模なラボ環境を使用します。ラボには次のコンポーネントが含まれています。

- WLC
- AP
- OTAを取得するスニファAP
- 有線 PC
- 最大 300 のアクセス ポイント グループ

これらのコンポーネントはすべて、ラボ環境内の同じスイッチに接続されます。この図で強調表 示されている数字は、トラフィックフローを監視および分析するためにパケットキャプチャが有 効になっているポイントを示しています。

ネットワーク図

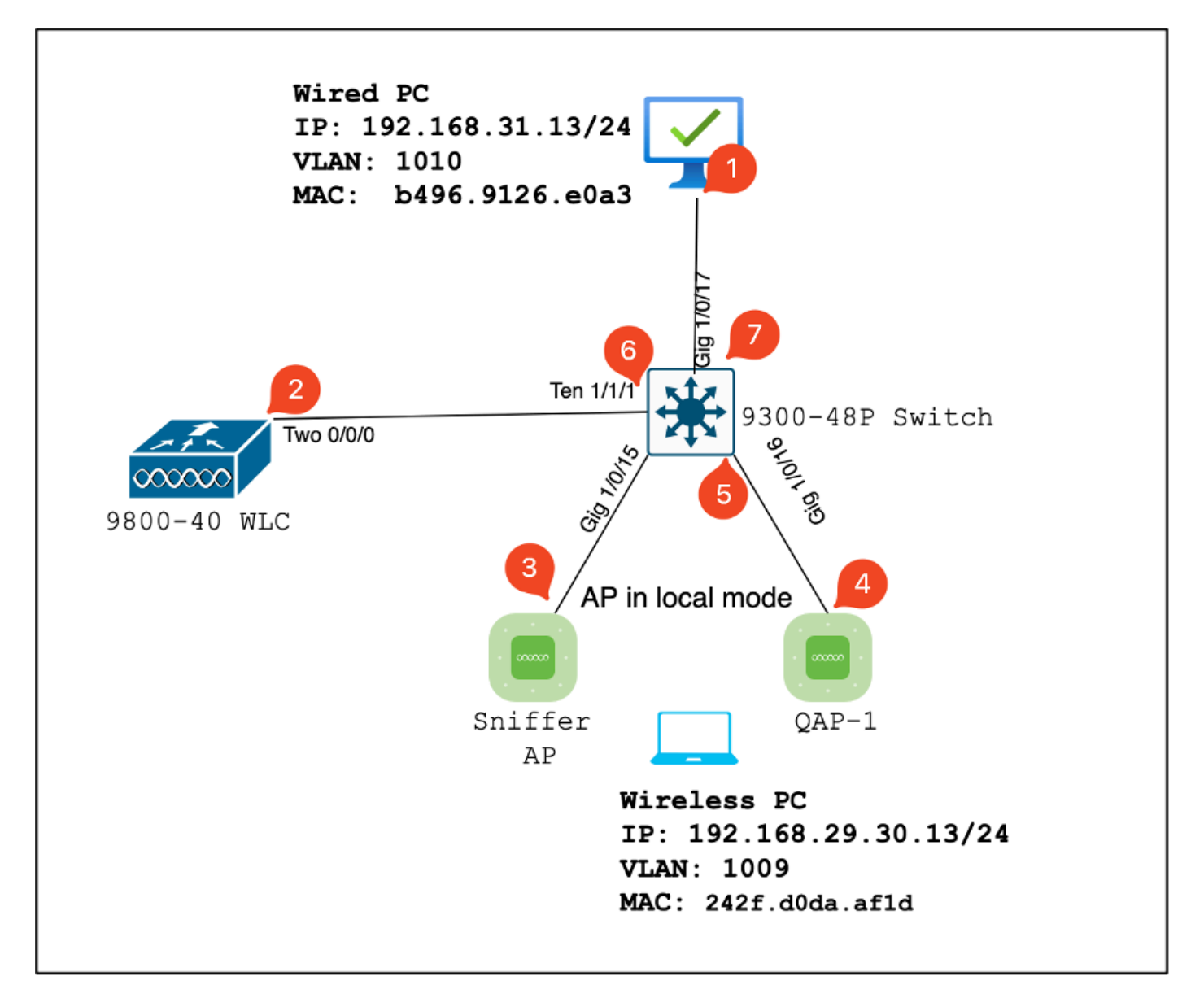

ラボのトポロジ

ラボのコンポーネントとパケットキャプチャポイント

#### 次のステップを実行します。

- ワイヤレスネットワークのQoSポリシーと構成を管理します。
- パケットキャプチャポイント:WLC、AP、およびスイッチ間のトラフィックをキャプ チャします。

AP :

• クライアントにワイヤレス接続を提供し、QoSポリシーを適用

パケットキャプチャポイント: APとスイッチ間のトラフィックをキャプチャします。

スニファAP:

- ワイヤレストラフィックをキャプチャするための専用デバイスとして機能します。
- パケットキャプチャポイント: APとワイヤレスクライアント間のワイヤレストラフィックをキャプチャします。

有線PC:

- スイッチに接続して、有線トラフィックをシミュレートし、エンドツーエンドの QoSを検証します。
- パケットキャプチャポイント:有線リンクを介して送受信されるQoSパケットをキャ プチャします。

無線PC:

- WLANに接続して、ワイヤレストラフィックをシミュレートし、エンドツーエンドの QoSを検証する。
- パケットキャプチャポイント:ワイヤレスリンクを介して送受信されるQoSパケット をキャプチャします。

スイッチ:

- すべてのラボコンポーネントを相互接続し、トラフィックフローを容易にする中央デバイス。
- パケットキャプチャポイント:さまざまなスイッチポートでトラフィックをキャプチャし、適切なQoS適用を検証します。

論理的には、ラボトポロジは次のように作成できます。

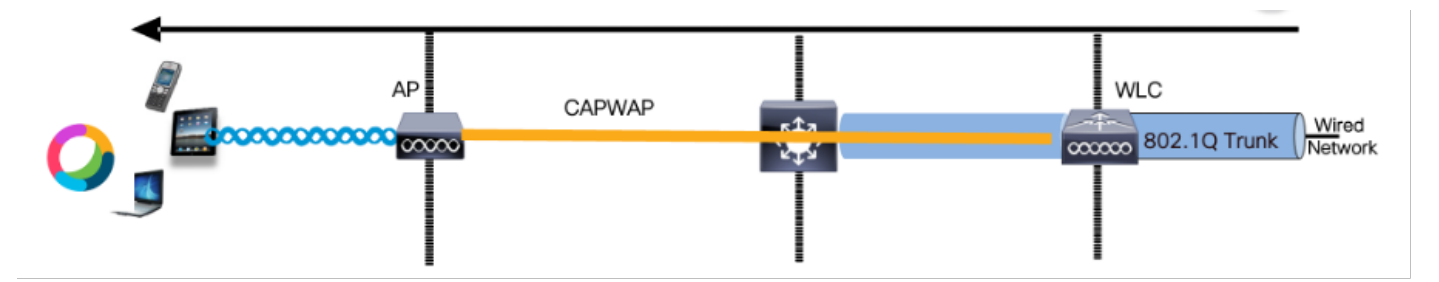

論理ラボトポロジ

QoS設定をテストおよび検証するために、iPerfを使用してクライアントとサーバ間のトラフィックを生成します。これらのコマンドは、QoSテストの方向に基づいてサーバとクライアントの役割が相互に変更されるiPerf通信を促進するために使用されます。

### テストシナリオ1:ダウンストリームQoSの検証

目的は、ダウンストリームQoS設定を検証することです。設定には、DSCP 46でパケットを無線 PCに送信する有線PCが含まれます。

ワイヤレスLANコントローラ(WLC)には、ダウンストリーム方向とアップストリーム方向の両方

に対してメタルの「Platinum QoS」ポリシーが設定されています。

テストの設定:

• トラフィック フロー:

出典:有線PC

宛先:無線PC

トラフィックタイプ:DSCPが46のUDPパケット

• WLCでのQoSポリシー設定:

QoSプロファイル: Metal QoS - Platinum QoS

方向:ダウンストリームとアップストリームの両方

• メタルQoS設定コマンド:

wireless profile policy qos-policy service-policy input platinum-up service-policy output platinum

論理トポロジとダウンストリーム方向のDSCPカンバセーション

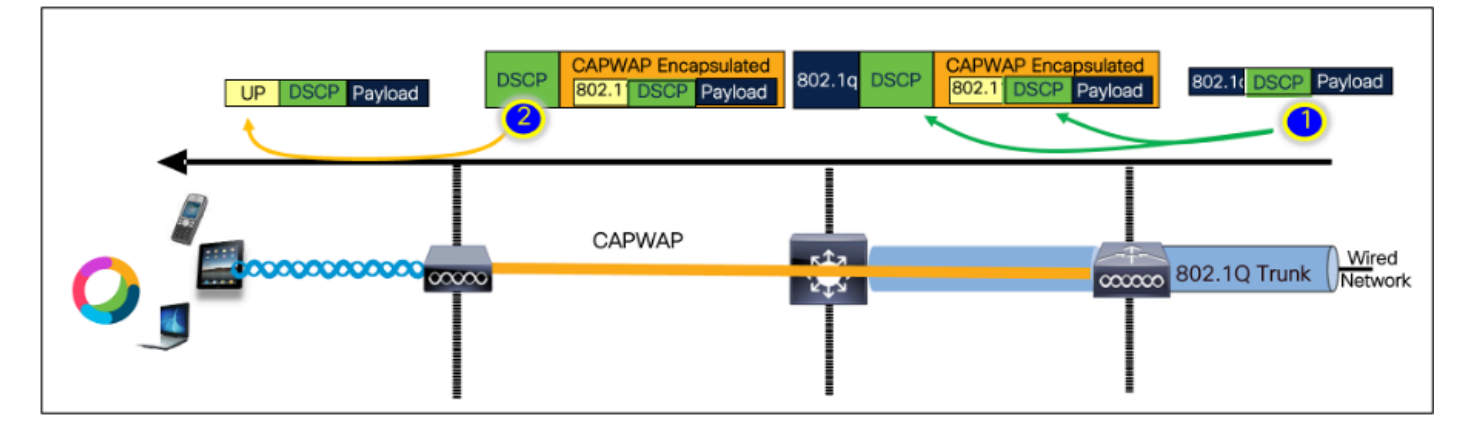

DSCPカンバセーションポイント

0

有線PCで取得されたパケットキャプチャ。これにより、有線PCが正しいDSCPマーキング46を 使用して、指定された宛先IP 192.168.10.13にUDPパケットを送信していることを確認できます

| 1004 00:10:24 502250                                                                                                    | 102 169 21 10                                                                                                    | 102 169 26 12                                             | TDv4                     |        | 1514 Ergamonted TD prote | 0001 |
|----------------------------------------------------------------------------------------------------|----------------------------------------------------------------------------------------------------|-----------------------------------------------------------|--------------------------|--------|--------------------------|------|
| 1004 00:19:24.592559                                                                                                    | 192,168,31,10                                                                                                    | 192.168.30.13                                             | TPv4                     | EF PHR | 1514 Fragmented IP prote |      |
| 1005 08:19:24.592359                                                                                                    | 192,168,31,10                                                                                                    | 192.168.30.13                                             | UDP                      | EF PHB | 834 49383 → 5201 Len=8   | 192  |
| 1007 08.19:24.685918                                                                                                    | 192.168.31.10                                                                                                    | 192.168.30.13                                             | IPv4                     | EF PHB | 1514 Fragmented IP prot  | ocol |
| 1008 03:19:24.625918                                                                                                    | 192.168.31.10                                                                                                    | 192.168.30.13                                             | IPv4                     | EF PHB | 1514 Fragmented IP prote | col  |
|                                                                                                    |                                                                                                    |                                                           |                          |        |                          |      |
| <ul> <li>&gt; Frame 1000: B34 bytes on wire (0072 bits), 8</li> <li>&gt; Ethernet II, Src: InitiOr_28:e8:a3 (04:06:0)</li> <li>&gt; Intermet Protocol Version 4, Src: 192.168.31</li> <li>0.00 Version 4</li> <li>0.01 Version 4</li> <li>0.01 Version 5 Field 900 (0500)</li> <li>&gt; Bifferentiated Services Colo</li> <li>0.01 000 Tableito Respection Natific</li> <li>Total Length: R30 (10:00)</li> <li>Total Length: Charge 700 (10:00)</li> <li>New 100 (10:00)</li> <li>New 100 (10:00)</li> </ul> | 34 bytes captured (6072 bits) on inte<br>1:36re0+331, Det: Cisco_37:ed:15 (2c:<br>14, Det: 12:168:30.33<br>: Er PHE, ECM: Not-ECT)<br>Repoint: Expedited Forwarding (46)<br>ation: Not ECM-Capable Transport (8) | rface \Device\WPF_[4083E30A-319F-4837-<br>ab:eb:371cd:151 | BECJ-ZAE26715EDCA}, id 0 |        |                          |      |

有線PCキャプチャ-ダウンストリーム方向

次に、有線PCに接続されたアップリンクスイッチでキャプチャされたパケットを調べます。スイ ッチはDSCPタグを信頼し、DSCP値は46のまま変わりません。

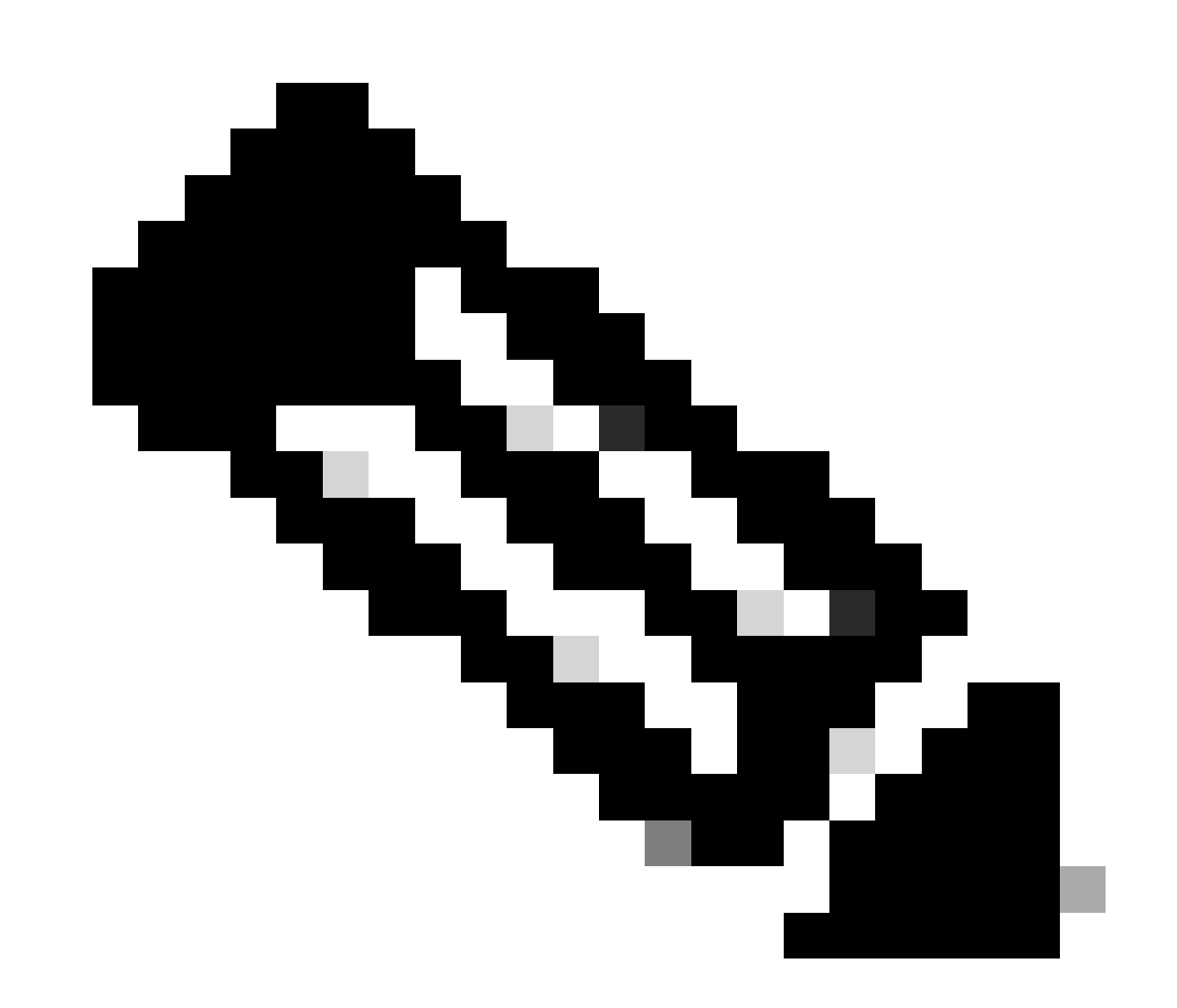

注:Catalyst 9000シリーズのスイッチポートは、デフォルトでtrusted状態になっています。

| 1004 08:19:24.592359                                                                                                    | 192.168.31.10                                                                                                    | 192.168.30.13                                             | IPv4                     | EF PHB | 1514 Fragmented IP protocol             |
|----------------------------------------------------------------------------------------------------|----------------------------------------------------------------------------------------------------|-----------------------------------------------------------|--------------------------|--------|-----------------------------------------|
| 1005 08:19:24.592359                                                                                                    | 192.168.31.10                                                                                                    | 192.168.30.13                                             | IPv4                     | EF PHB | 1514 Fragmented IP protocol             |
| 1006 08:19:24.592359                                                                                                    | 192.168.31.10                                                                                                    | 192.168.30.13                                             | UDP                      | EF PHB | 834 49383 → 5201 Len=819 <mark>2</mark> |
| 1007 08.19:24.685918                                                                                                    | 192.168.31.10                                                                                                    | 192.168.30.13                                             | IPv4                     | EF PHB | 1514 Fragmented IP protocol             |
| 1008 03:19:24.525918                                                                                                    | 192.168.31.10                                                                                                    | 192.168.30.13                                             | IPv4                     | EF PHB | 1514 Fragmented IP protocol             |
| <ul> <li>&gt; Frame 1885: 834 bytes on wire (8672 bits), 83</li> <li>&gt; Ethernet II, Src: IntelCor_25:e8:a3 (b4:96:91</li> <li>&gt; Internet Protocol Version 4, Src: 192.180.31</li> <li>&gt; e100 - un: = Version: 4, Src: 192.180.31</li> <li>&gt; Differentiated Services Field: 0xb6 (BSCP: 1811 18 0) Fforentiated Services Cod</li> <li>&gt; e80 = Esplicit Congestion Notific</li> <li>Total Length: 820</li> <li>Identification: exc/Pc (51100)</li> </ul> | 4 bytes captured (0072 bits) on inte<br>:26:e04:a31, Dats Cisco_37:cdr5 (2c:<br>18, Dats : 192.166.38.43<br>Er PHD, ECX: Not-ECT)<br>points: Expedited Farvarding (46)<br>atlan: Not ECN-Lepoble Transport (8) | rface \Device\MPF_[4083E30A-3F8F-6837-<br>ab:eb:37:cd:f5] | 8EC3-2A020713EDCA}, id 0 |        |                                         |

有線PCアップリンクインターフェイスのキャプチャ

EPCを使用して取得したWLC上のパケットキャプチャを調べると、パケットはアップリンクスイ ッチから同じDSCPタグ46で到着します。 これにより、パケットがWLCに到達する際にDSCPマ ーキングが保持されていることを確認できます。

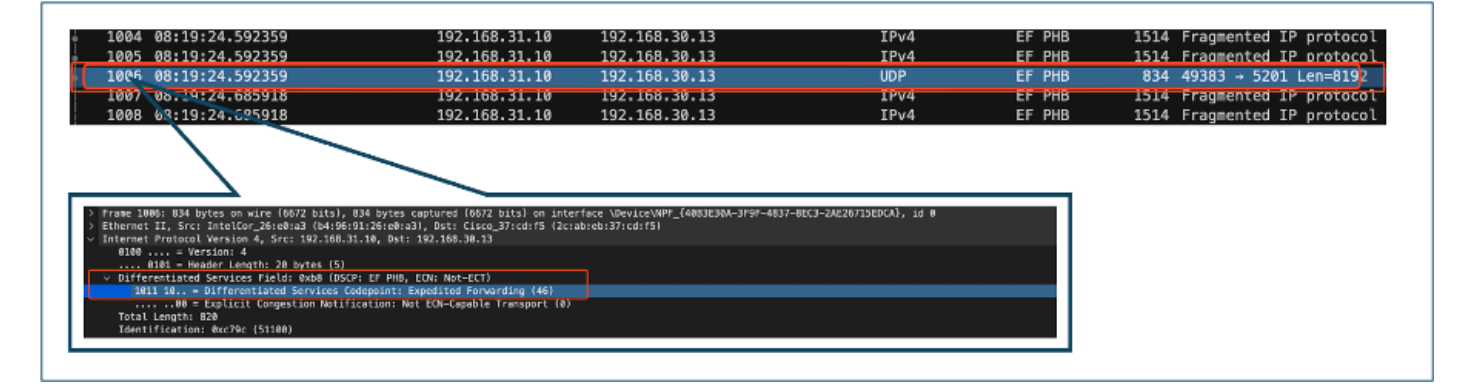

WLC EPCダウンストリーム方向

WLCがCAPWAPトンネル内のAPにパケットを送信する場合、これはWLCが設定に基づいて DSCPを変更できる重要な交差点です。わかりやすくするために、番号の付いたポイントで強調 表示されているパケットキャプチャを分類します。

- CAPWAP外部層:CAPWAPトンネルの外部層では、DSCPタグが46として表示されます。 これは、スイッチの端から受信した値です。
- CAPWAP内の802.11 UP値: CAPWAPトンネル内のWLCは、DSCP 46を音声トラフィック に対応する802.11ユーザプライオリティ(UP)6にマッピングします。
- CAPWAP内部のDSCP値: Cisco 9800 WLCはtrust DSCPモデルで動作するため、 CAPWAPトンネル内部のDSCP値は外部のDSCPレイヤと同じく46に維持されます。

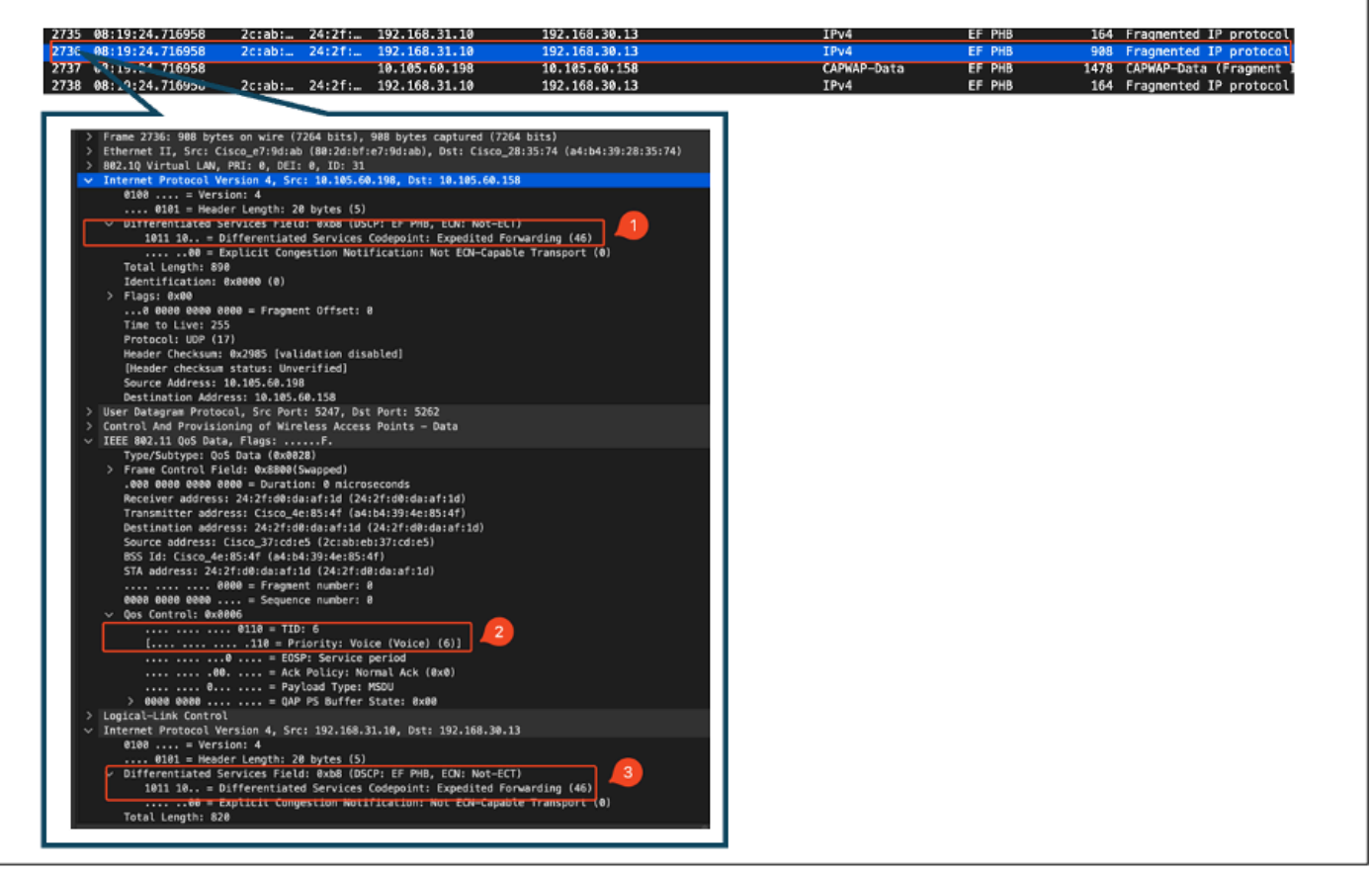

CAPWAP DSCPマーキング

次に、APアップリンクスイッチポートで同じパケットを確認します。

外部CAPWAPレイヤのDSCP値は46のままです。説明の便宜上、タギングを示すために内部 CAPWAPトラフィックが強調表示されています。

| 376         Add + 144 : 24 , 7247 / 73         2           371         08 : 34 : 24 , 7247 / 53         2           47 are 13370 : 398 bytes on wire (7764 bit)         1776 bit 14 , 575 c                                                                                                    | :ab:24:2f:192.168.31.10           10.165.60.198           :do:165.60.198           :do:165.60.198           :do:16.00.198           :do:16.00.198           :do:16.00.198           :do:16.00.198           :do:16.00.198           :do:16.00.198           :do:16.00.198           :do:18.00.198           :do:18.00.198 <td:do:18.00.198< td=""> <td:do< th=""><th>192.168.30.13<br/>10.105.60.158<br/>swww.id_to_ts_sign, id 0</th><th>IPV4<br/>CAPWAP-Data</th><th>EF PHB<br/>EF PHB</th><th>908 Fragmented IP protocol (p<br/>1478 CAPWAP-Data (Fragment ID:</th></td:do<></td:do:18.00.198<> | 192.168.30.13<br>10.105.60.158<br>swww.id_to_ts_sign, id 0 | IPV4<br>CAPWAP-Data | EF PHB<br>EF PHB | 908 Fragmented IP protocol (p<br>1478 CAPWAP-Data (Fragment ID: |
|----------------------------------------------------------------------------------------------------|----------------------------------------------------------------------------------------------------|------------------------------------------------------------|---------------------|------------------|-----------------------------------------------------------------|
| 71 88.19:24.724.724.755<br>Trans 13376: 08 bytes on wire (1264 bil<br>there is a second second se                                                                                                    | 10.185.68.198                                                                                                    | 10.105.60.158<br>sc_ww/wii_to_ts_ssec, id 0                | CAPWAP-Data         | EF PHB           | 1478 CAPWAP-Data (Fragment ID:                                  |
| Anne 13370 200 hyte on wire (1724 but<br>berref 11, 5rs; Cison, 47784 and 180266<br>22.20 yrtuni LWA, FRI 0, 4025 b, 102<br>182.20 yrtuni LWA, FRI 0, 4025 b, 102<br>1820 and 1945 and 1945 and 1945<br>1820 and 1945 and 1945 and 1945<br>1821 An - 2 Affect layth 2 Ab Jots 1<br>1821 An - 2 Affect layth 2 Ab Jots 1<br>1821 An - 2 Affect layth 2 Ab Jots 1<br>1821 An - 2 Affect layth 2 Ab Jots 1<br>1821 An - 2 Affect layth 2 Ab Jots 1<br>1821 An - 2 Affect layth 2 Ab Jots 1<br>1821 An - 2 Affect layth 2 Ab Jots 1<br>1821 An - 2 Affect layth 2 Ab Jots 1<br>1821 An - 2 Affect layth 2 Ab Jots 1<br>1821 An - 2 Ab Jots 1<br>1821 An - 2 Ab Jots 1                                                                                                    | 1, 985 bytes captures (7204 bits) en interface /tep/o<br>fro?teckb), 885: Eisec_201333-4 (#4:bb:38:38:35:4)<br>8<br>804.384, Det: 10.385.68.153<br>505: Effet, 2006: Not-Ect1<br>5050: Effet, 2006: Not-Ect1<br>5050: Effet, 2006: Not-Ect1                                                                                                    | scywy/wif_to_is_sipe, id 0                                 |                     |                  |                                                                 |
| ame 13370: 000 bytes on wire (7204 bil<br>herret II, Src: Lisco, wr304:ab (00:204<br>2.10 Wirmal LWN, 983:0, OIC: 0, Do:<br>ternet Protocol Wersion 4, Src: 10.105<br>000                                                                                                    | 1, 988 bytes captored (7254 bits) en interface /189/eg<br>fac736tabl), 8815 (Laco_78133374 (a4:681381381385574)<br>64.358, 0917 (0.385.68.159)<br>507: ET MS, 2005 Ref-EcT1<br>507: ET MS, 2005 Ref-EcT1<br>4.04500111 (Sadditte Powarding (46))                                                                                                    | scyns/wif_to_ts_sipe, id 0                                 |                     |                  |                                                                 |
| werest II. STC Lines and the (Boost<br>2. Deviews) Level WW, FRIG 9, OCT 8, JOE<br>terrest Protocol Mersion 4, STC: 10.105<br>EMP eVersion 4, STC: 10.105<br>EMP eVersion 4, STC: 10.105<br>EMP eVersion 4, STC: 10.105<br>EMP eVersion 4, StC<br>2015                                                                                                    | (1) (1) (1) (1) (1) (1) (1) (1) (1) (1)                                                                                                    |                                                            |                     |                  |                                                                 |
| 22.10 Vartual LWW, PRI: 0, DIT: 8, JDT:<br>Herner Probabal Version 4, Src: 10.107<br>0160 0181 - Header Longth: 28 bytes 1<br>Differentiated Services Facils: 8040<br>Init 10 018 Explicit Congestion He<br>Total Longth: 804<br>Joernifications: 80400 (0)                                                                                                    | 12<br>62.358, Dot: 12.385.66.153<br>50<br>50<br>50 2027: Ef FMS, EON: Not-ECT1<br>2 Codepoint: Expedited Forwarding (46)                                                                                                    |                                                            |                     |                  |                                                                 |
| Bite                                                                                                    | S)<br>S)<br>S)<br>SCR: EP FHS, EOR: Net-ECTI<br>a Codepoint: Expedited Forwarding (46)                                                                                                    |                                                            |                     |                  |                                                                 |
| Bifferentiated Services Field: Budf<br>Bifferentiated Services Field: Budf<br>180110 Bifferentiated Servic<br>00 = Explicit Congestion No<br>Total Longth: 850<br>Identification: No0000 (0)                                                                                                    | 5)<br>RSCP: EF PHB, BON: Not-ECT)<br>a Codepoint: Expedited Forwarding (46)                                                                                                    |                                                            |                     |                  |                                                                 |
| Differentiated Services Field: Bood<br>1011 10 = Differentiated Service<br>                                                                                                    | SCP: EF FHB, EON: Not-ECT)<br>a Codepoint: Expedited Forwarding (46)                                                                                                    |                                                            |                     |                  |                                                                 |
|                                                                                                    |                                                                                                    |                                                            |                     |                  |                                                                 |
| Total Length: 890<br>Identification: 0x0000 (0)                                                                                                    | tification: Wat EDN-Capable Transport (0)                                                                                                    |                                                            |                     |                  |                                                                 |
| anerical procession exceeds car                                                                                                    |                                                                                                    |                                                            |                     |                  |                                                                 |
| Flags: 6x80                                                                                                    |                                                                                                    |                                                            |                     |                  |                                                                 |
| 6 6000 0000 8868 - Fragment Offset                                                                                                    |                                                                                                    |                                                            |                     |                  |                                                                 |
| Fine to Live: 255<br>Protocol: UDP (17)                                                                                                    |                                                                                                    |                                                            |                     |                  |                                                                 |
| Header Checksum: 0x2905 [validation d                                                                                                    | (sebled)                                                                                                    |                                                            |                     |                  |                                                                 |
| [Header checksum status: Unverified]                                                                                                    |                                                                                                    |                                                            |                     |                  |                                                                 |
| Destination Address: 10.105.60.158                                                                                                    |                                                                                                    |                                                            |                     |                  |                                                                 |
| ser Detagram Protocol, Src Port: 5247, 1                                                                                                    | at Port: 5262                                                                                                    |                                                            |                     |                  |                                                                 |
| Antrol And Provisioning of Wireless Aco                                                                                                    | is Points - Dete                                                                                                    |                                                            |                     |                  |                                                                 |
| Weader                                                                                                    |                                                                                                    |                                                            |                     |                  |                                                                 |
| EEE 802.11 005 Data, Flags:F.<br>Type/Subtype: deS Data (Be828)                                                                                                    |                                                                                                    |                                                            |                     |                  |                                                                 |
| > Frame Control Field: 0x8500(Swapped)                                                                                                    |                                                                                                    |                                                            |                     |                  |                                                                 |
| .200 0000 0000 0000 - Duration: 0 mic                                                                                                    | rasecends                                                                                                    |                                                            |                     |                  |                                                                 |
| Transmitter address: Cisco_4e:85:4f                                                                                                    | el:b4:39:4e:85:4f)                                                                                                    |                                                            |                     |                  |                                                                 |
| Destination address: 24:2fid#:da:afit                                                                                                    | 1 (24:21:d0:d0:a1:10)                                                                                                    |                                                            |                     |                  |                                                                 |
| Source addressi Cisco_37iodie5 (2ciab<br>855 tr) Cisco 4e(85)47 (addd-30.4e)                                                                                                    | iebi 37 i cdi e51<br>Si af l                                                                                                    |                                                            |                     |                  |                                                                 |
| STA address: 24:2f:d0:de:af:1d (24:2f                                                                                                    | d2:de:ef:ld)                                                                                                    |                                                            |                     |                  |                                                                 |
| 8860 = Fragment number                                                                                                    |                                                                                                    |                                                            |                     |                  |                                                                 |
| - Gos Control: Rx8066                                                                                                    | -                                                                                                    |                                                            |                     |                  |                                                                 |
| 6118 a TI2: 6                                                                                                    | 2                                                                                                    |                                                            |                     |                  |                                                                 |
| 110 - Priority: V                                                                                                    | aice (Voice) (a)]                                                                                                    |                                                            |                     |                  |                                                                 |
| 20 = Ack Policy:                                                                                                    | Normal Ack (0x0)                                                                                                    |                                                            |                     |                  |                                                                 |
| 8 = Payload Type<br>> coop oppo<br>= coop oppo<br>= cooppo<br>= coop oppo<br>= coop oppo<br>= cooppo<br>= co | : HS2U<br>r Statu: AvAA                                                                                                    |                                                            |                     |                  |                                                                 |
| ogical-Link Control                                                                                                    | 1 31310, 0000                                                                                                    |                                                            |                     |                  |                                                                 |
| aternet Protocal Version 4, Src: 192.16                                                                                                    | .31.10, Dst: 192.168.30.13                                                                                                    |                                                            |                     |                  |                                                                 |
| 6161 = Header Length: 28 bytes (                                                                                                    | 5)                                                                                                    |                                                            |                     |                  |                                                                 |
| Differentiated Services Field: BobB 1                                                                                                    | ISCP: EF PHB, EDN: Not-ECT)                                                                                                    |                                                            |                     |                  |                                                                 |
| 1011 18 = Differentiated Service                                                                                                    | s Losepoint: Expedited Forwarding (46)                                                                                                    |                                                            |                     |                  |                                                                 |
|                                                                                                    |                                                                                                    |                                                            |                     |                  |                                                                 |

APアップリンクスイッチインターフェイスのキャプチャ

APはパケットを受信すると、そのパケットを無線で送信します。ユーザプライオリティ(UP)タギ

ングを確認するには、スニファAPで取得したOver-the-Air(OTA)キャプチャを使用します。

APはUP値6でフレームを転送しました。これにより、APがDSCP値を適切な802.11 UP値(6)に正 しくマッピングしていることが確認されます。この値は音声トラフィックに対応しています。

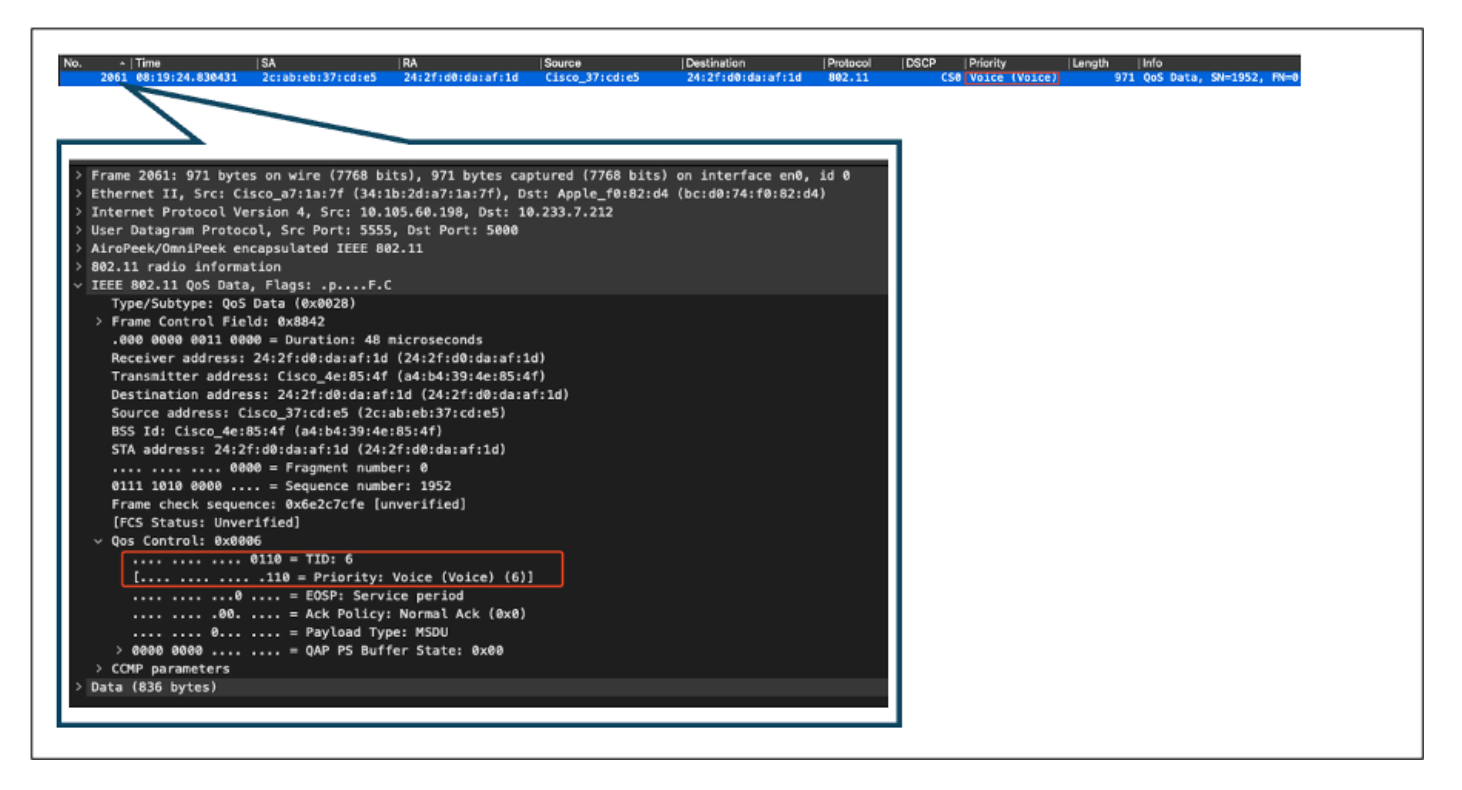

APからクライアントへのOTAキャプチャ

最終段階では、無線PCがパケットを受信します。無線PCは、DSCP値が46のフレームを受信します。

これは、DSCPマーキングが有線PCから無線PCまでの伝送路全体で保持されることを示します。 一貫したDSCP値の46は、QoSポリシーがダウンストリーム方向で正しく適用および維持されて いることを確認します。

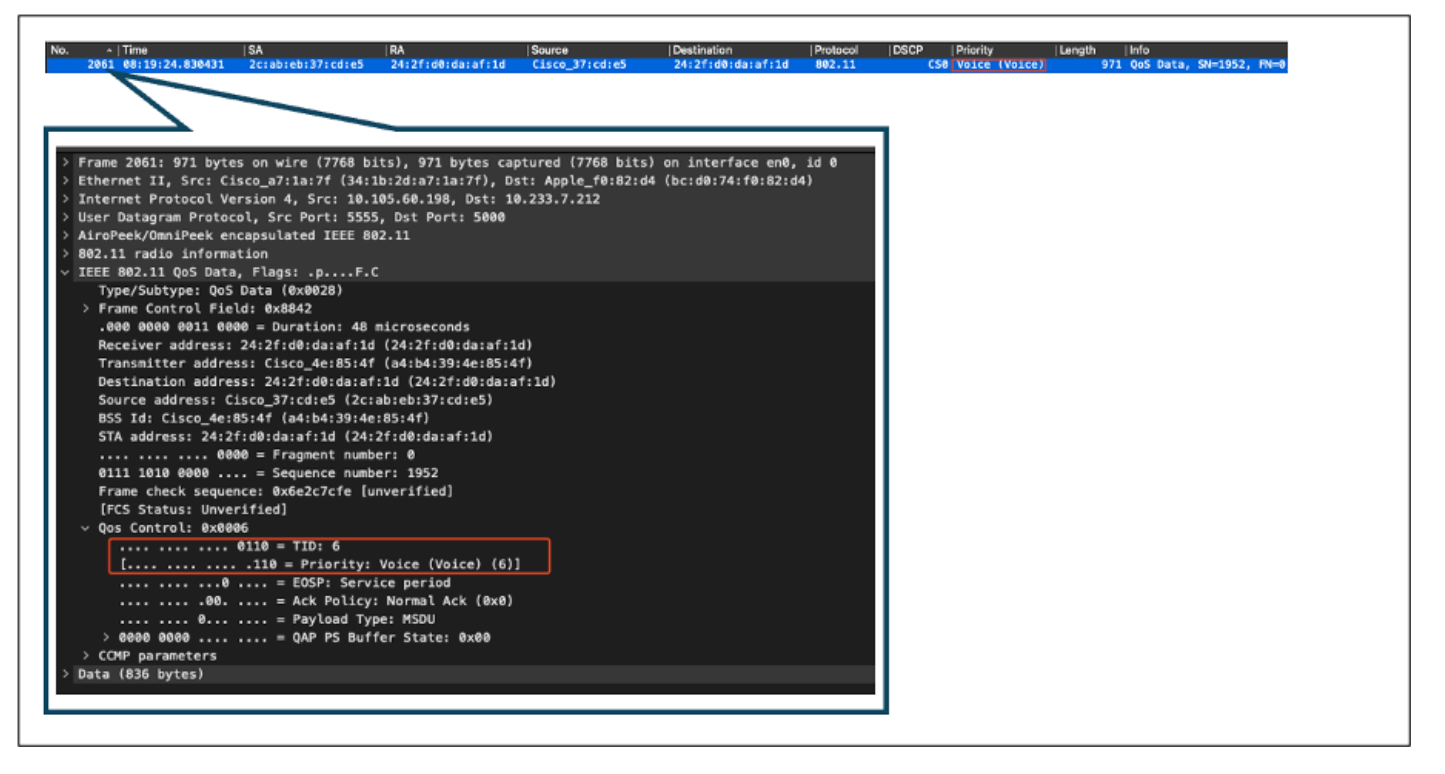

ワイヤレスPCキャプチャ

### テストシナリオ2:アップストリームQoSの検証

このテストシナリオの目的は、アップストリームQoS設定を検証することです。設定には、 DSCP 46のUDPパケットを有線PCに送信する無線PCが含まれます。WLCには、アップストリー ム方向とダウンストリーム方向の両方に対してメタルの「Platinum QoS」ポリシーが設定されて います。

- トラフィック フロー:
- 出典:Wireless PC

宛先:有線PC

トラフィックタイプ:DSCPが46のUDPパケット

・ WLCでのQoSポリシー設定:

QoSプロファイル: Platinum QoS

方向:アップストリームとダウンストリームの両方

• メタルQoS設定コマンド:

wireless profile policy qos-policy service-policy input platinum-up service-policy output platinum アップストリーム方向の論理トポロジとDSCP変換:

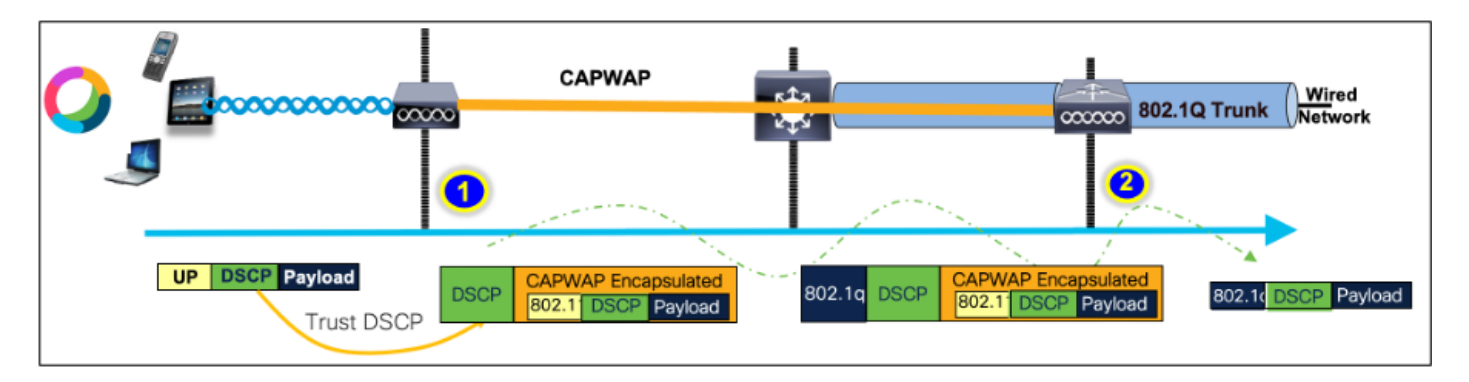

論理トポロジとDSCP変換 – アップストリーム

無線PCから有線PCに送信されるパケット。このキャプチャは無線PCで取得したものです。

無線PCはDSCP 46でUDPパケットを送信します。

| No. | Time                              | SA               | RA                   | Source                | Destination        | Protocol    | DSCP Priority | Length Info               |
|-----|-----------------------------------|------------------|----------------------|-----------------------|--------------------|-------------|---------------|---------------------------|
|     | 241 10:53:22.943                  | 438              |                      | 192.168.30.13         | 192.168.31.10      | UDP         | EF PHB        | 834 52121 → 5281 Len=8192 |
|     |                                   |                  |                      |                       |                    |             |               |                           |
| _   |                                   |                  |                      |                       |                    |             |               |                           |
| 2   | Frame 241: 834                    | oytes on wire (6 | 672 bits), 834 bytes | s captured (6672 bits | ;) on interface \D | evice\NPF_{ |               |                           |
| 2   | thernet II, Sr                    | :: 24:2f:d0:da:a | f:1d (24:2f:d0:da:a1 | f:1d), Dst: Cisco_37: | cd:e5 (2c:ab:eb:3  | 7:cd:e5)    |               |                           |
|     | Internet Protoco                  | ol Version 4, Sr | c: 192.168.30.13, D: | t: 192.168.31.10      |                    |             |               |                           |
|     | 0100 = V                          | ersion: 4        |                      |                       |                    |             |               |                           |
|     | 0101 = H                          | eader Length: 2  | bytes (5)            |                       |                    |             |               |                           |
|     | <ul> <li>Differentiate</li> </ul> | d Services Fiel  | 1: 0xb8 (DSCP: EF PH | B, ECN: Not-ECT)      |                    |             |               |                           |
|     | 1011 10                           | = Differentiated | Services Codepoint:  | Expedited Forwardin   | 1g (46)            |             |               |                           |
|     |                                   | = Explicit Conge | stion Notification:  | Not ECN-Capable Tran  | isport (0)         |             |               |                           |
|     | Total Length:                     | 820              |                      |                       |                    |             |               |                           |
|     | Identificatio                     | n: 0x2d25 (1155  | 0                    |                       |                    |             |               |                           |
|     |                                   |                  |                      |                       |                    |             |               |                           |
|     |                                   |                  |                      |                       |                    |             |               |                           |
|     |                                   |                  |                      |                       |                    |             |               |                           |
|     |                                   |                  |                      |                       |                    |             |               |                           |
|     |                                   |                  |                      |                       |                    |             |               |                           |

アップストリーム方向でのワイヤレスPCキャプチャ

次に、クライアントからAPへのOTAキャプチャを見てみましょう。

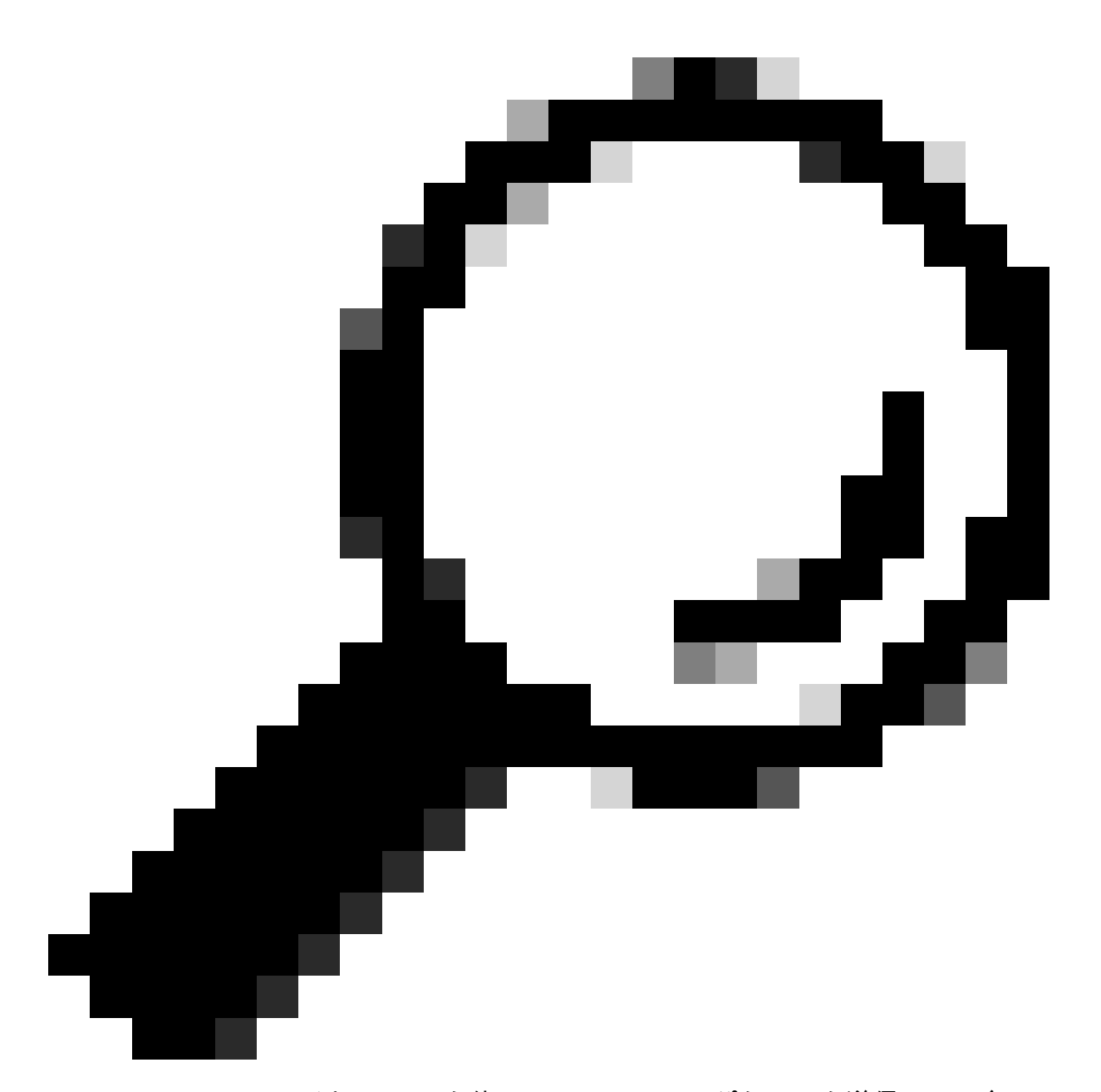

ヒント: WindowsワイヤレスPCを使用してDSCP 46でパケットを送信する場合、 WindowsはDSCP 46をユーザープライオリティ(UP)値5(ビデオ)にマップします。その 結果、OTAキャプチャはパケットをビデオトラフィック(UP 5)として示します。ただし、 パケットを復号化しても、DSCP値は46のままです。

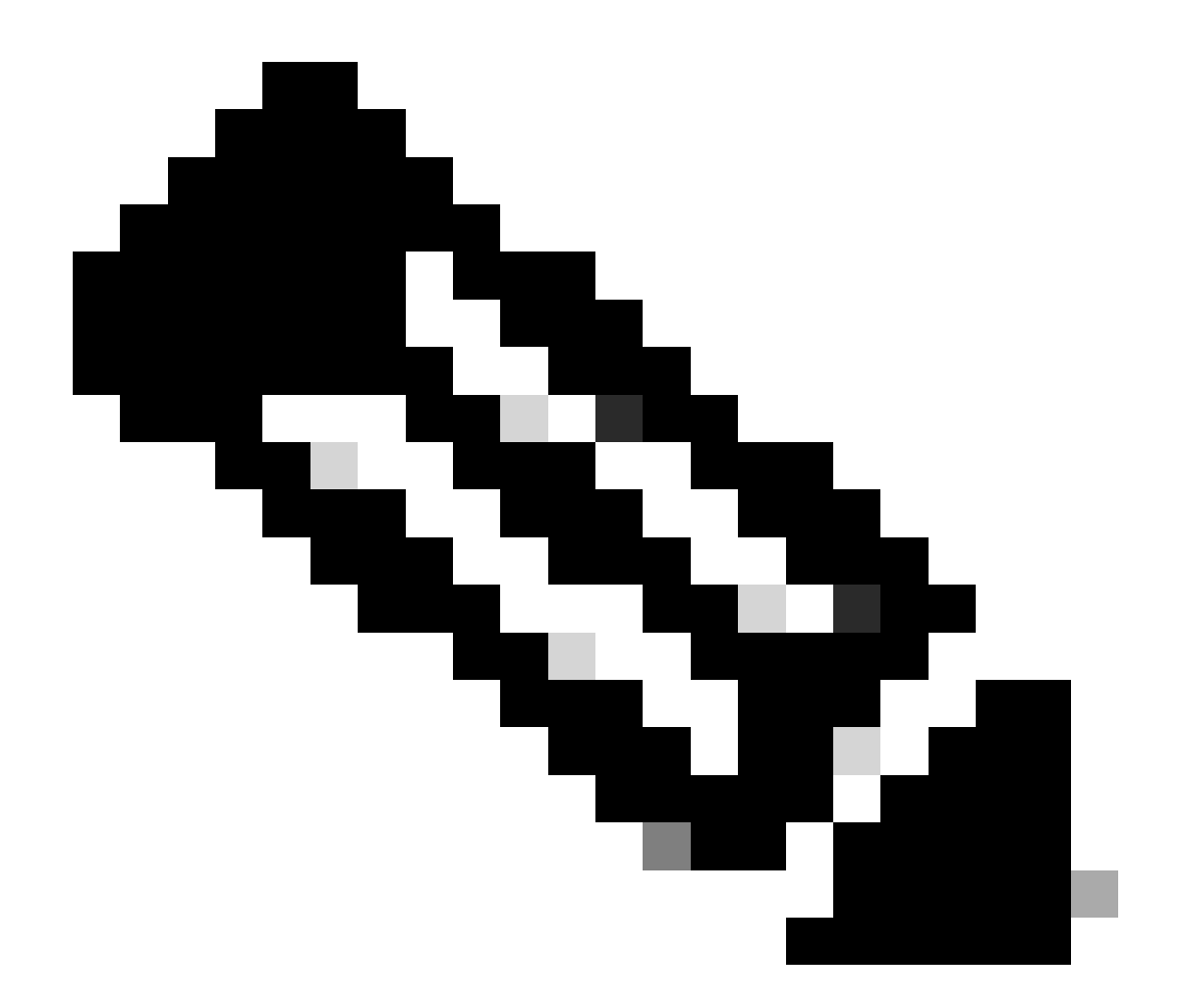

注:バージョン17.4以降のCisco 9800 WLCのデフォルト動作では、AP加入プロファイル のDSCP値を信頼します。これにより、DSCP値46がWLCによって保持および信頼され、 WindowsのDSCPからUPへのマッピング動作に関連する問題が回避されます。

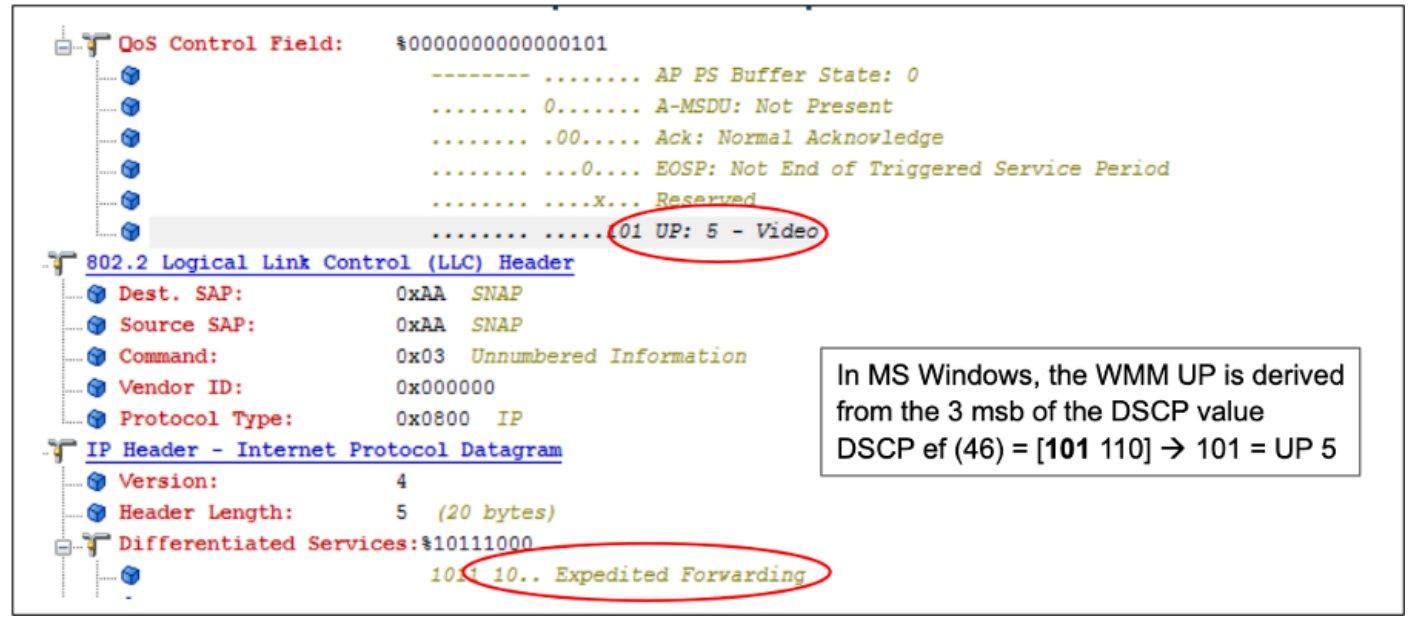

WindowsのUPからDSCPへのマッピング

ラボセットアップから取得した暗号化されたOver-the-Air(OTA)キャプチャが分析され、アップス トリームQoS設定が検証されます。

OTAキャプチャは、ユーザプライオリティ(UP)値が5(ビデオ)のパケットを示します。OTAキャプチャではUP 5と表示されていますが、暗号化パケット内のDSCP値は46のままです。

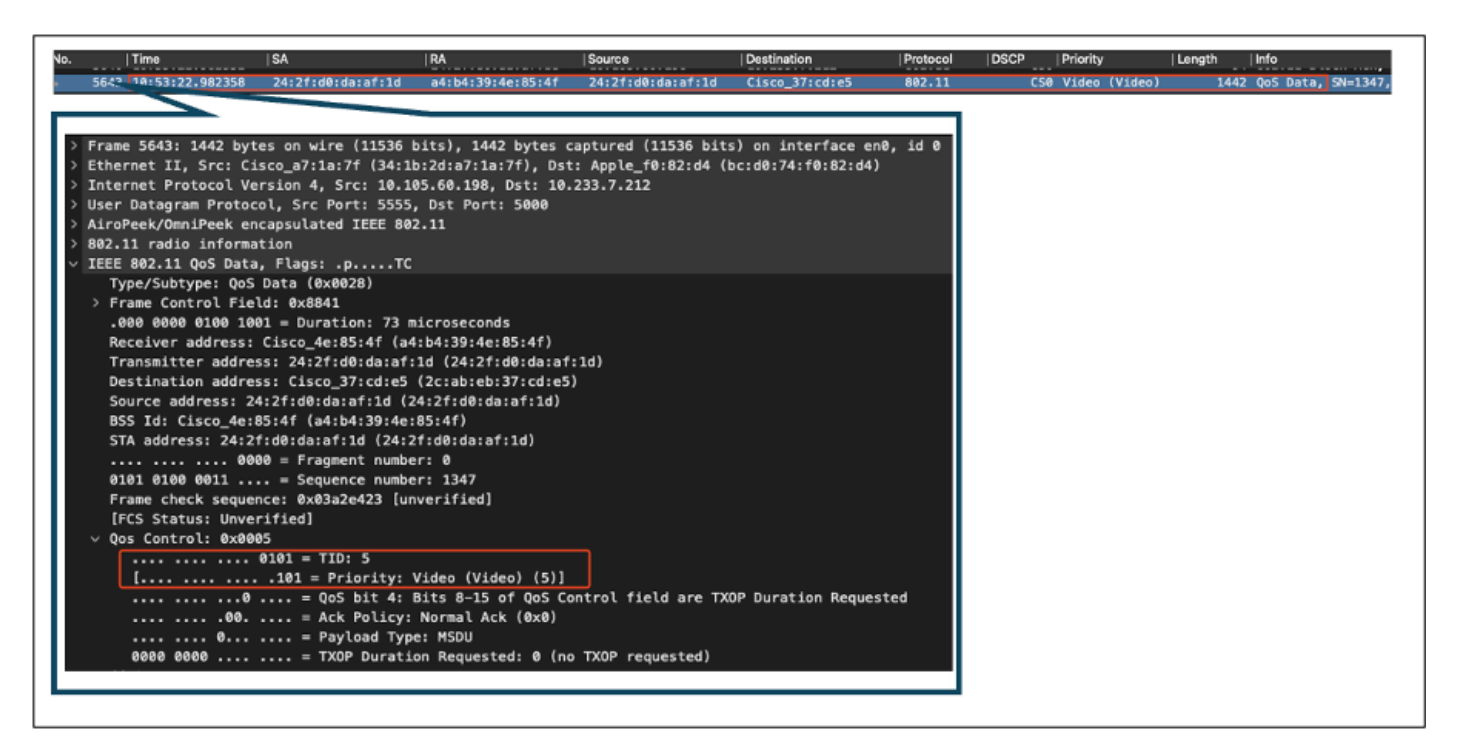

ラボでアップストリーム方向にOTAを設定

次に、APアップリンクポートでのパケットキャプチャが分析され、パケットがAPからWLCに移 動する際にDSCP値が維持されることが確認されます。

- 外部CAPWAPレイヤのDSCP値は46に維持される
- CAPWAPトンネル内では、DSCP値も46に維持されます。

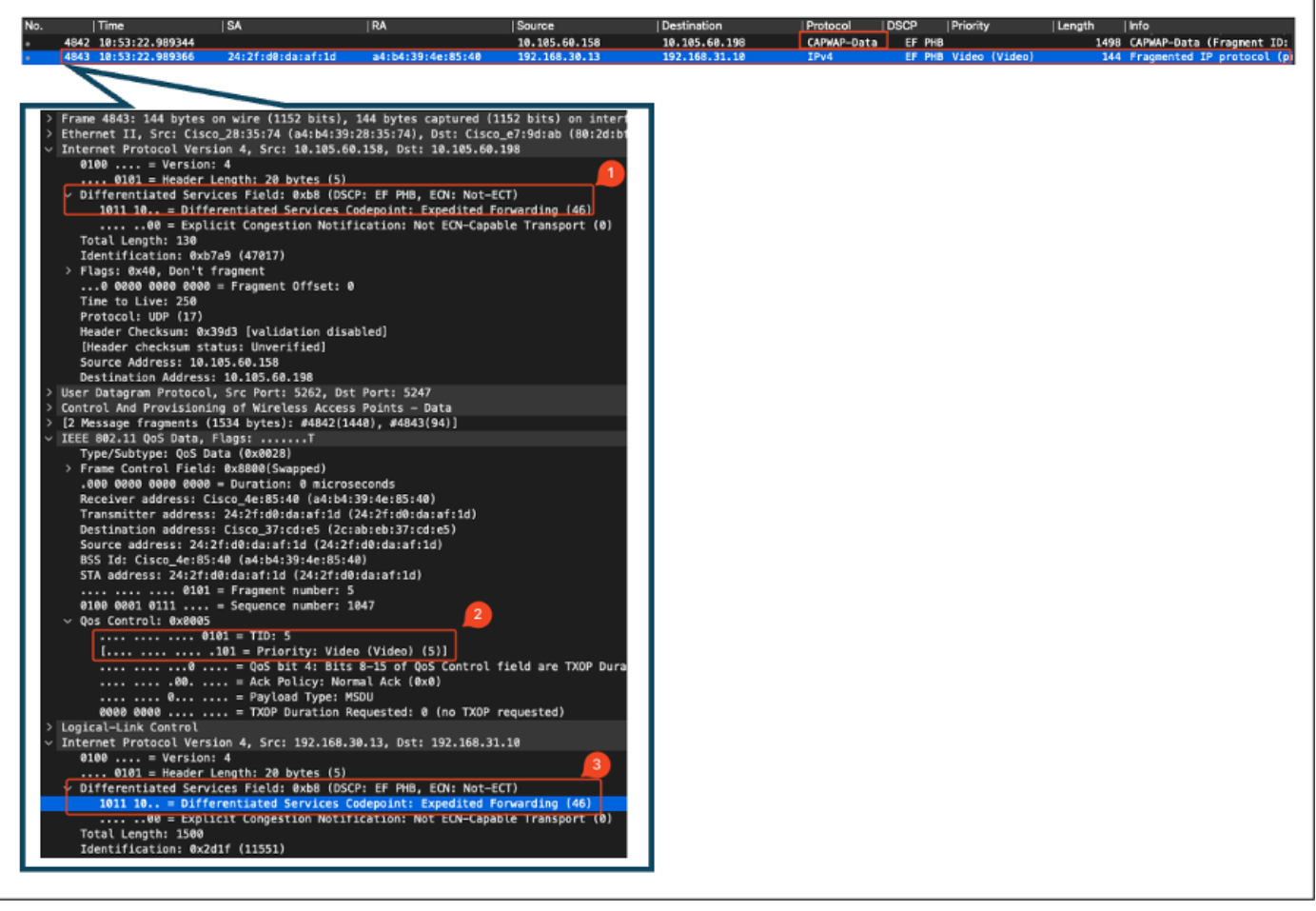

アップストリーム方向のAPアップリンクキャプチャ

キャプチャは、パケットがスイッチから到着したときにWLCで取得されます。

- パケットは、外部CAPWAPレイヤのDSCP値46でWLCに到達します。
- CAPWAPトンネル内では、DSCP値は46に維持されます。

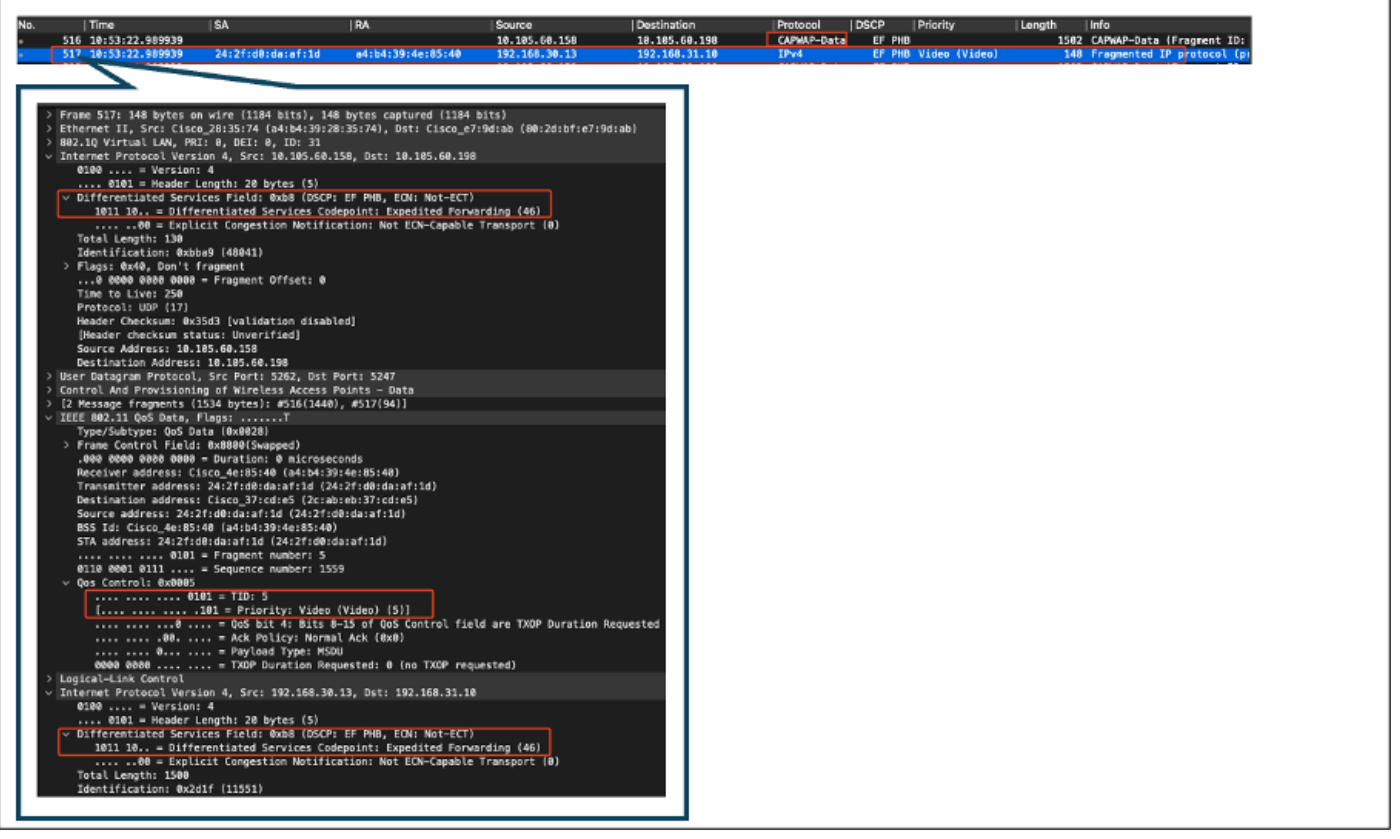

APからのパケットを示すWLC EPC

パケットがWLCでヘアピニングを行った後、有線PC宛てのアップリンクスイッチに戻されます。WLCは、DSCP値が46のパケットを転送します。

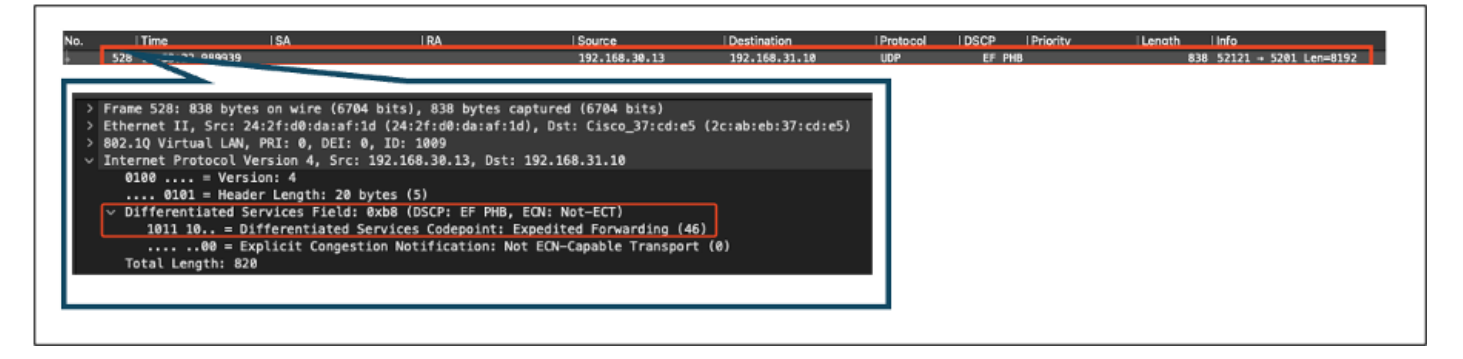

有線PCに送信されたパケットを示すWLC EPC

最後に、有線PCのアップリンクでのパケットキャプチャが分析され、パケットがWLCから到着 する際にDSCP値が維持されます。

| 10.03.33 107304                                                                                                | 103 168 26 13                                                | 103 148 31 18     | TRut | 55 PMB | 1510 Reserved TO sectoral (s                                     |
|----------------------------------------------------------------------------------------------------|--------------------------------------------------------------|-------------------|------|--------|------------------------------------------------------------------|
| 40 18:53:23.18/28/                                                                                             | 192,168,36,13                                                | 192.168.31.10     | IPv4 | EF PHB | 1518 Fragmented IP protocol (p<br>1518 Fragmented IP protocol (p |
| 0 10:131(2):10/301                                                                                             | 132,100,10,13                                                | 152.100.31.10     | TLAG | er mb  | 1910 Flaghenceu ir procos                                        |
| 8: 1518 bytes on wire (12144 bits), 1<br>II, Src: 24:2f:d0:da:af:1d (24:2f:d0:                                 | 518 bytes captured (12144 bi<br>da:af:1d), Dst: Cisco_37:cd: | ts) on<br>e5 (2c: |      |        |                                                                  |
| 2.10 Virtual LAN, PKI: 0, DEI: 0, ID: 1009<br>ternet Protocol Version 4, Src: 192.168.30.1                     | 3, Dst: 192.168.31.10                                        |                   |      |        |                                                                  |
| 0100 = Version: 4                                                                                              |                                                              |                   |      |        |                                                                  |
| 0101 = Header Length: 20 bytes (5)                                                                             |                                                              |                   |      |        |                                                                  |
| <ul> <li>Differentiated Services Field: 0xb8 (DSCP:</li> <li>1011 10 - Differentiated Convices Code</li> </ul> | EF PHB, ECN: Not-ECT)                                        | (40)              |      |        |                                                                  |
| 1011 10 = Differentiated Services code                                                                         | point: Expedited Forwarding (                                | (40)              |      |        |                                                                  |
| Total Length: 1500                                                                                             | cion: Not Ecn-capable franspo                                | / C (0/           |      |        |                                                                  |
|                                                                                                    |                                                              |                   |      |        |                                                                  |

最終段階で、有線PCで受信されたパケットが分析され、DSCP値が46の有線PCにパケットが到 達することが確認されます。

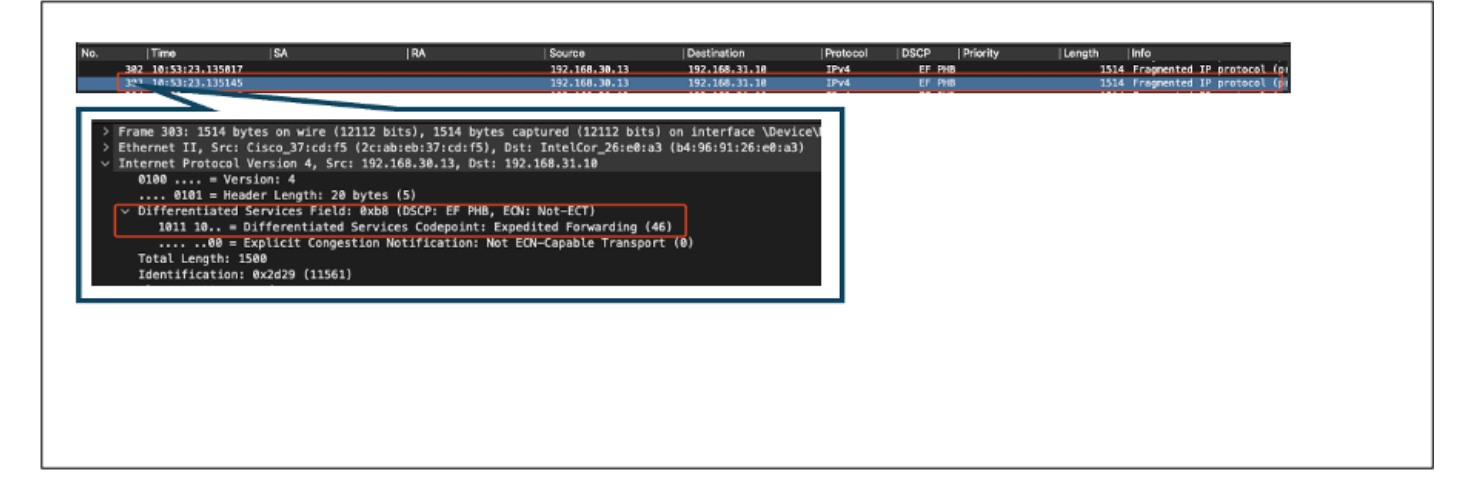

有線PCキャプチャ – アップストリーム方向

アップストリームQoSテストでは、無線PCから有線PCへのトラフィックフローのQoS設定が正 常に検証されました。伝送パス全体を通じてDSCP値46を一貫して保持することで、QoSポリシ ーが正しく適用および適用されていることを確認できます。

# トラブルシューティング

音声、ビデオ、およびその他のリアルタイムアプリケーションは、ネットワークパフォーマンス の問題に特に敏感です。また、Quality of Service(QoS)の低下は、著しく有害な影響を及ぼす可能 性があります。QoSパケットが低いDSCP値で再マーキングされると、音声とビデオに大きな影 響を与える可能性があります。

音声への影響:

- 遅延の増加:音声通信では、会話を自然で流動的なものにするために、低遅延が必要です。 DSCP値が低いと、音声パケットの遅延が発生し、会話に著しい遅延が生じる可能性があり ます。
- ジッタ:パケット到着時間の変動(ジッタ)により、音声パケットの円滑な配信が中断される可能性があります。このため、音声が途切れたり不明瞭になったりして、話し手が聞き取りにくくなります。
- パケット損失:音声パケットはパケット損失の影響を非常に受けやすいです。わずかなパケット損失でも、単語や音節の欠落が生じ、通話品質の低下や誤解を招く可能性があります。
- エコーと歪み:遅延とジッタが増加すると、エコーと音声の歪みが発生し、音声コールの品 質がさらに劣化する可能性があります。

ビデオへの影響:

- 遅延の増加:ビデオ通信では、オーディオストリームとビデオストリーム間の同期を維持するために低遅延が必要です。遅延が増加すると遅延が発生し、リアルタイムの対話が困難になる可能性があります。
- ジッタ:ジッタが発生すると、ビデオフレームが順不同または不規則な間隔で到着し、ビデオが途切れたり途切れたりすることがあります。

- パケット損失:損失パケットはフレームの欠落を引き起こし、ビデオがフリーズしたり、ア ーティファクトが表示されたりする可能性があります。
- ビデオ品質の低下:DSCP値が低いと、ビデオストリームの帯域幅割り当てが減少し、解像 度が低下してビデオ品質が低下する可能性があります。そのため、ビデオでは重要な詳細を 確認することが困難になる可能性があります。

シナリオ1:中継スイッチによるDSCPマーキングの書き換え

このトラブルシューティングシナリオでは、中間スイッチがWLCに到達したトラフィックの DSCPマーキングを書き換える影響を調査します。これを再現するために、スイッチは有線PCア ップリンクインターフェイスのCS1にDSCP 46マーキングを書き換えるように設定されています

パケットはDSCP 46タグ付きで有線PCから送信されます。

| >      | Frame 367: 1514 bytes on wire (12112 bits), 1514 bytes captured (12112 bits) on interface \Device\NPF |
|--------|----------------------------------------------------------------------------------------------------|
| >      | Ethernet II, Src: IntelCor_26:e0:a3 (b4:96:91:26:e0:a3), Dst: Cisco_37:cd:f5 (2c:ab:eb:37:cd:f5)      |
| $\sim$ | Internet Protocol Version 4, Src: 192.168.31.10, Dst: 192.168.30.13                                   |
|        | 0100 = Version: 4                                                                                     |
|        | 0101 = Header Length: 20 bytes (5)                                                                    |
|        | ✓ Differentiated Services Field: 0xb8 (DSCP: EF PHB, ECN: Not-ECT)                                    |
|        | 1011 10 = Differentiated Services Codepoint: Expedited Forwarding (46)                                |
|        | 00 = Explicit Congestion Notification: Not ECN-Capable Transport (0)                                  |
|        | Total Length: 1500                                                                                    |
|        | Identification: 0x5a74 (23156)                                                                        |
|        |                                                                                                    |

DSCP 46タグでパケットを送信する有線PC

パケットは、DSCP値CS1(DSCP 8)でWLCに到達します。DSCP 46からDSCP 8への変更により 、パケットの優先順位が大幅に下がります。

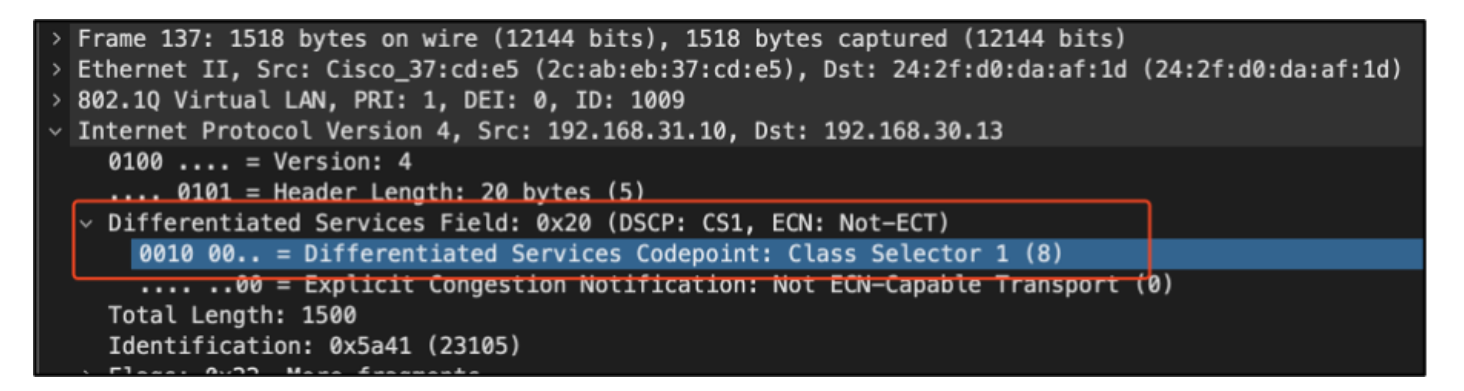

CS1マーキングを示すWLC EPC

このステップでは、WLCからAPに転送されたパケットが分析されます。

- ・ 外部CAPWAPヘッダーはCS1(DSCP 8)でタグ付けされます。
- 内側のCAPWAPヘッダーもCS1(DSCP 8)でタグ付けされています。
- User Priority (UP)の値はBK (Background)に設定されています。

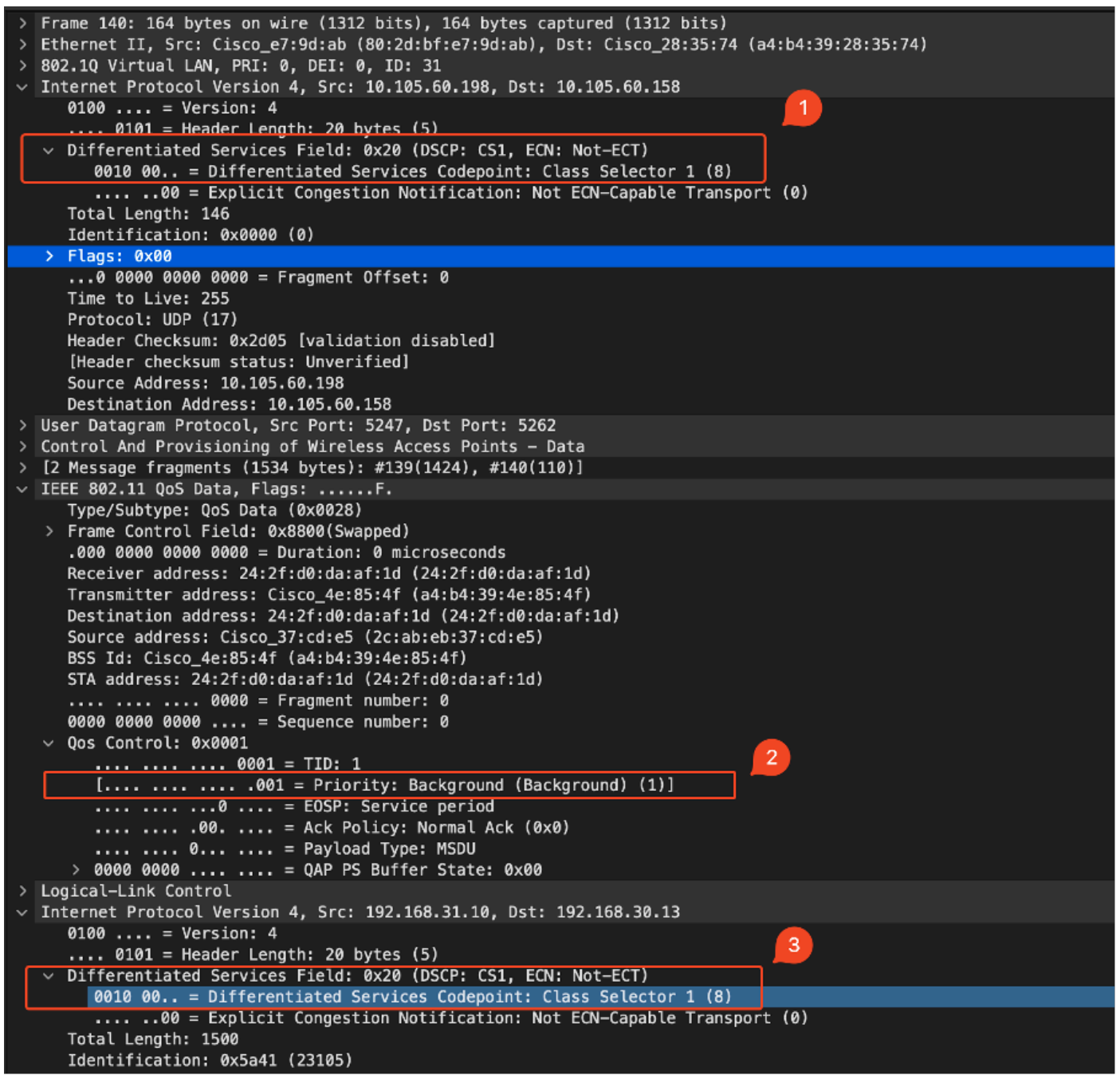

```
CAPWAPトラフィックのCS1タグを示すWLC EPC
```

#### パケットは、DSCP値CS1(DSCP 8)でワイヤレスPCに到着します。

```
> Frame 613: 1514 bytes on wire (12112 bits), 1514 bytes captured (12112 bits) on interface \Device\
> Ethernet II, Src: Cisco_4e:85:4f (a4:b4:39:4e:85:4f), Dst: 24:2f:d0:da:af:1d (24:2f:d0:da:af:1d)
> Internet Protocol Version 4, Src: 192.168.31.10, Dst: 192.168.30.13
0100 .... = Version: 4
.... 0101 = Header Length: 20 bytes (5)
> Differentiated Services Field: 0x20 (DSCP: CS1, ECN: Not-ECT)
0010 00.. = Differentiated Services Codepoint: Class Selector 1 (8)
.... ..00 = Explicit Congestion Notification: Not ECN-Capable Transport (0)
Total Length: 1500
```

CS1マーキングを示すワイヤレスPCキャプチャ

このシナリオでは、中継スイッチの設定ミスが原因でQoS設定が崩れ、優先度の高いトラフィッ

クのパフォーマンスが低下する状況について説明します。最初に高優先順位としてマークされた 音声パケットは、DSCPの書き換えにより、優先順位の低いトラフィックとして扱われました。 このシナリオでは、優先度の高いトラフィックに対して望ましいQuality of Service(QoS)を維持す るために、中間ネットワークデバイスでQoSマーキングを正しく保持することが重要です。

シナリオ2:APリンクスイッチによるDSCPマーキングの書き換え

このシナリオでは、APに接続された中継スイッチがDSCPマーキングを書き換えることによるト ラフィックへの影響を調査します。

- APに接続されているスイッチは、APアップリンクインターフェイスでDSCP 46マーキング を別の値CS1に書き換えるように設定されています。
- パケットは、DSCPタグ46で有線PCから送信されます。これにより、送信元でトラフィックがDSCP 46で正しくマーキングされていることを確認できます。

```
> Frame 923: 834 bytes on wire (6672 bits), 834 bytes captured (6672 bits) on interface \Device\NPF_{009
> Ethernet II, Src: 24:2f:d0:da:af:1d (24:2f:d0:da:af:1d), Dst: Cisco_37:cd:e5 (2c:ab:eb:37:cd:e5)
* Internet Protocol Version 4, Src: 192.168.30.13, Dst: 192.168.31.10
0100 .... = Version: 4
.... 0101 = Header Length: 20 bytes (5)
* Differentiated Services Field: 0xb8 (DSCP: EF PHB, ECN: Not-ECT)
1011 10.. = Differentiated Services Codepoint: Expedited Forwarding (46)
.... .00 = Explicit Congestion Notification: Not ECN-Capable Transport (0)
Total Length: 820
Identification: 0xcd67 (52583)
```

DSCP 46を示すワイヤレスPCキャプチャ

キャプチャは、パケットがスイッチから到着したときにWLCで取得されます。

パケットは、外部CAPWAPヘッダーのDSCP値がCS1(DSCP値 と内部DSCP値が46)のWLCに到 達します。これは、中継スイッチがCAPWAPトンネル内にカプセル化されたトラフィックを認識 できないために発生します。

WLCはCAPWAPトンネル内のDSCPタグを信頼し、内部DSCPタグが46の有線PCにトラフィックを転送します。

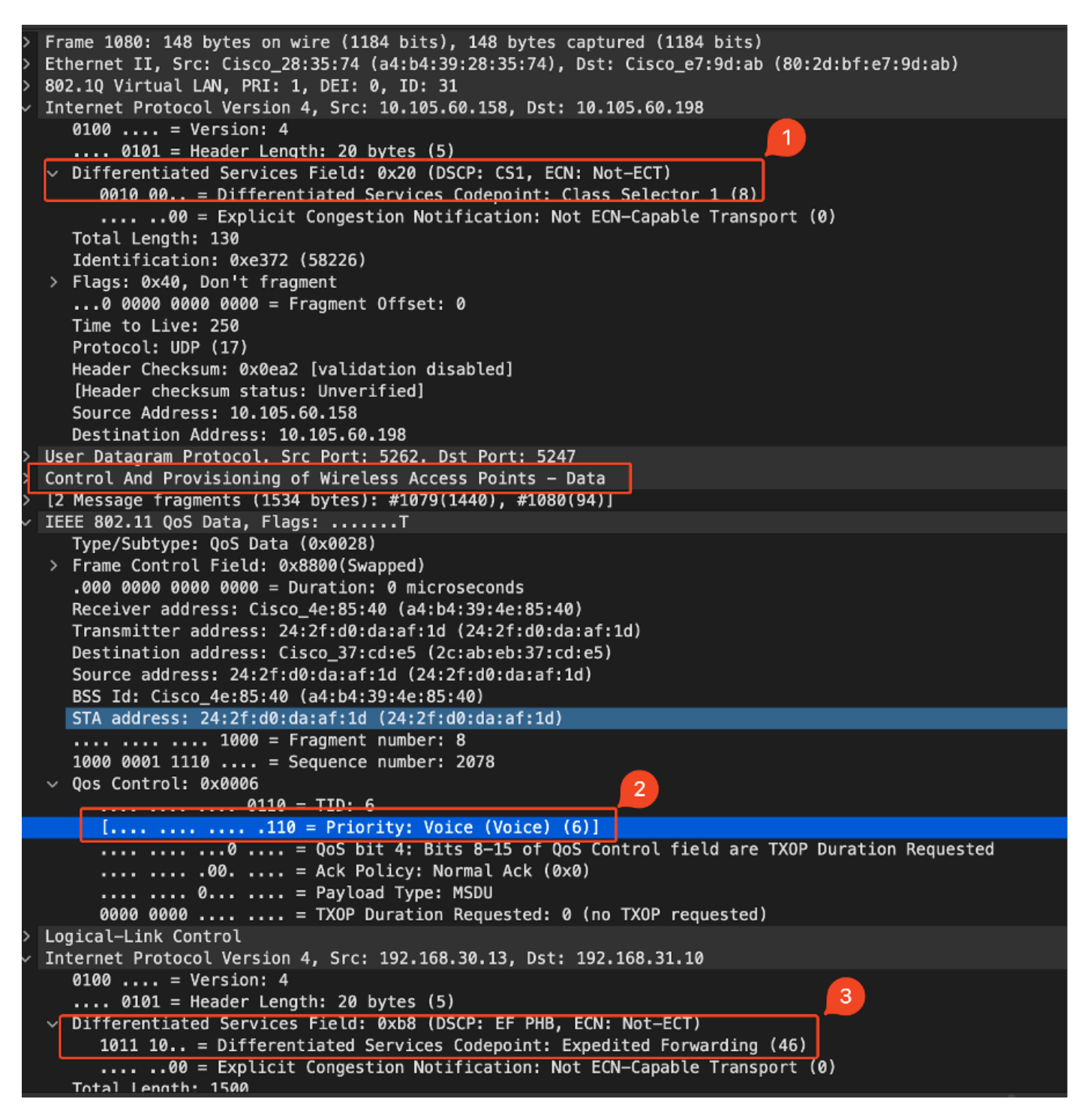

CAPWAP DSCP値を示すWLC EPC

パケットは、DSCP値46で有線PCに到達します。WLCが元のDSCP値46でパケットを正しく転送 し、優先度の高いマーキングを保持することを確認します。

```
> Frame 1000: 834 bytes on wire (6672 bits), 834 bytes captured (6672 bits) on interface \Device\NPF
> Ethernet II, Src: Cisco_37:cd:f5 (2c:ab:eb:37:cd:f5), Dst: IntelCor_26:e0:a3 (b4:96:91:26:e0:a3)
> Internet Protocol Version 4, Src: 192.168.30.13, Dst: 192.168.31.10
0100 ... = Version: 4
... 0101 = Header Length: 20 bytes (5)
> Differentiated Services Field: 0xb8 (DSCP: EF PHB, ECN: Not-ECT)
1011 10.. = Differentiated Services Codepoint: Expedited Forwarding (46)
... ..00 = Explicit Congestion Notification: Not ECN-Capable Transport (0)
Total Length: 820
```

WLCはDSCPタグ46でトラフィックを転送しましたが、外部DSCPタグがCS1(DSCP 8)に書き換 えられているため、APからWLCへのトラフィックは低優先順位として扱われていることを理解す ることが重要です。

APとWLCの間に複数のスイッチが存在することがあり、トラフィックに低い優先順位が与えられ ている場合、トラフィックはWLCに遅れて到達することがあります。これにより、遅延、ジッタ 、および潜在的なパケット損失が増加し、音声などの優先度の高いトラフィックのQuality of Service(QoS)が低下する可能性があります。

# トラブルシューティングのヒント

- 1. 初期DSCPマーキングの確認:送信元(有線PCなど)でパケットをキャプチャし、目的の DSCP値でトラフィックが正しくマーキングされていることを確認します。
- 2. 中継装置の設定の確認:すべての中継スイッチとルータの設定を見直して、DSCP値が誤って書き換えられないことを確認します。
- 3. キーポイントでトラフィックをキャプチャ:
  - 1. 中間スイッチの前と後
  - 2. をWLCで実行します。
  - 3. 宛先(無線PCなど)。
- トラフィックシナリオのシミュレーション:トラフィックジェネレータまたはネットワーク シミュレーションツールを使用して、さまざまなタイプのトラフィックを作成し、ワイヤレ スネットワークでQoSがどのように処理されるかを確認します。
- 5. 9800のベストプラクティスドキュメントを参照してください。QoSおよびDSCPマーキング の設定に関する9800のベストプラクティスドキュメントを確認してください。

### 設定の確認

#### <#root>

On the WLC, these commands can be used to verify the configuration.
# show run qos
# show policy-map <policy-map name>
# show class-map <policy-map name>
# show wireless profile policy detailed <policy-profile-name>
# show policy-map interface wireless ssid/client profile-name <name> radio type 2GHz|5GHz|6GHz ap name <
# show policy-map interface wireless client mac <MAC> input|output
# show wireless client mac <MAC> service-policy input|output
On AP, these commands can be used to check the QoS.
# show dot11 qos

# show controllers dot11Radio 1 | begin EDCA

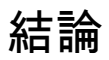

ネットワーク全体で一貫したQoS設定を維持することは、音声やビデオなどの優先度の高いトラ フィックに適切なレベルのサービスとパフォーマンスを確実に提供するために不可欠です。すべ てのネットワークデバイスが意図されたQoSポリシーに準拠していることを確認するために、 QoS設定を定期的に検証することが不可欠です。この検証により、ネットワークパフォーマンス を低下させる可能性のある設定ミスや変更を特定して修正できます。

# 参考資料

- ・ Cisco Catalyst 9800シリーズワイヤレスコントローラの説明とトラブルシューティング
- ・ <u>Cisco Catalyst 9800シリーズ設定のベストプラクティス</u>
- <u>Cisco Catalyst 9800シリーズワイヤレスコントローラソフトウェアコンフィギュレーション</u> ガイド、Cisco IOS® XE Dublin 17.12.x
- <u>Voice Over Wireless LAN(VoWLAN)トラブルシューティングガイド</u>
- <u>WindowsマシンでのDSCP QoSタギングの有効化</u>

翻訳について

シスコは世界中のユーザにそれぞれの言語でサポート コンテンツを提供するために、機械と人に よる翻訳を組み合わせて、本ドキュメントを翻訳しています。ただし、最高度の機械翻訳であっ ても、専門家による翻訳のような正確性は確保されません。シスコは、これら翻訳の正確性につ いて法的責任を負いません。原典である英語版(リンクからアクセス可能)もあわせて参照する ことを推奨します。